# Additional instructions **Memograph M, RSG40 Graphic Data Manager**

Option Tele-Alarm Additional Tele-Alarm functions for alarm messages

de Seite 2en Page 22(it) Pagina 42

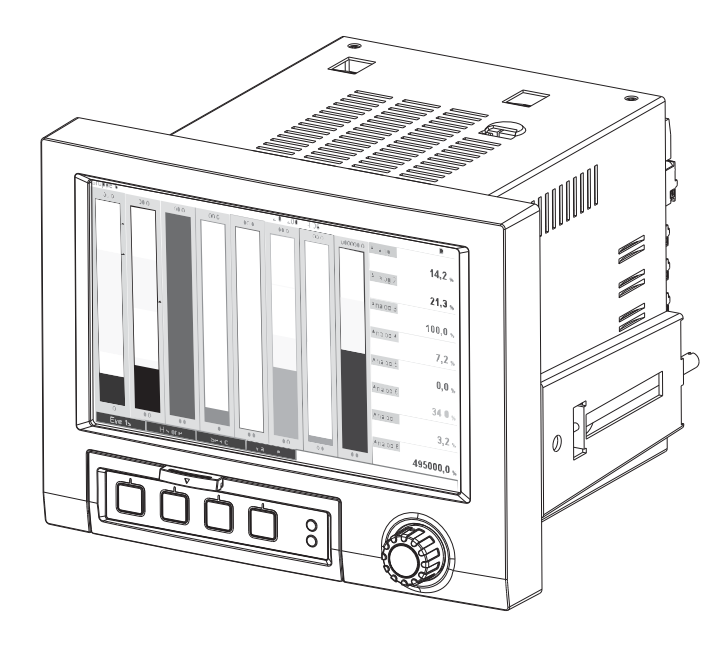

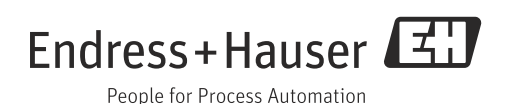

## Inhaltsverzeichnis

| 1                 | Allgemeine Beschreibung der                                                                                                    |
|-------------------|----------------------------------------------------------------------------------------------------|
|                   | Funktionalität4                                                                                                    |
| 1.1<br>1.2        | Voraussetzungen und Software Historie                                                                                               |
| 1.3               | Alarmstatistik                                                                                                    |
| 1.4               | Sicherheit und Gefahren6                                                                                                    |
| 2                 | Geräteeinstellung, Setup der Applikation                                                                                            |
|                   | 6                                                                                                    |
| 2.1<br>2.2<br>2.3 | Allgemeiner Leitfaden zur Programmierung6<br>Setup - Applikation - Telealarm7<br>Setup - System - Signalauswertung (Alarmstatistik) |
| 2.4<br>2.5<br>2.6 | 13Setup - System - Kommunikation - Ethernet14Setup - Ausgänge - Relais15Handhabung im Betrieb16                                     |
| 3                 | Fehlermeldungen und<br>Störungsbehebung21                                                                                           |
| 4                 | Technische Daten21                                                                                                    |

## 1 Allgemeine Beschreibung der Funktionalität

#### HINWEIS

#### Diese Anleitung ist eine Zusatzbeschreibung für eine spezielle Softwareoption.

Diese Zusatzanleitung ersetzt **nicht** die zum Lieferumfang gehörenden Betriebsanleitungen! Ausführliche Informationen entnehmen Sie der Betriebsanleitung und den weiteren Dokumentationen.

Für alle Geräteausführungen verfügbar über:

- Internet: www.endress.com/deviceviewer
- Smartphone/Tablet: Endress+Hauser Operations App

## 1.1 Voraussetzungen und Software Historie

Ab PC-Bediensoftware Version V1.25.0.0 wird die Option "Telealarm" unterstützt. Die aktuelle Version der PC-Bediensoftware ist im Lieferumfang enthalten. Installationshinweise siehe Betriebsanleitung.

Übersicht der Gerätesoftware Historie:

| Gerätesoftware-<br>Version / Datum |                            | "ReadWin 2000" PC Soft-<br>ware-Version | Betriebsanleitung / Datum |
|------------------------------------|----------------------------|-----------------------------------------|---------------------------|
| V2.00.00 / 12.2008                 | Telealarm Option eingefügt | V1.25.0 und höher                       | BA268R/09/12.08           |
| V2.00.04 / 04.2009                 | Funktionskorrekturen       | V1.25.5 und höher                       | BA268R/09/07.09           |
| V2.10.00 / 02.2011                 | Funktionserweiterung       | V1.27.3 und höher                       | BA268R/09/01.11           |
| V2.11.08 / 01.2015                 | Funktionskorrekturen       | V1.27.11 und höher                      | BA00268R/09/02.16         |

### 1.2 Telealarm Funktionsbeschreibung (Meldungsversand)

Bei verschiedenen Ereignissen soll das Gerät

- SMS (nur per GSM oder GPRS Modem)
- Meldungen an die PC Bediensoftware (auch mit Standard Analog- oder ISDN-Modem möglich)
- Emails (nur per Ethernet)
- SMS und Email parallel (nur per Ethernet und GSM bzw. GPRS Modem)

versenden.

Diese SMS/Meldung/Email beinhaltet folgende Daten:

- Datum/Zeit des Ereignisses in dem am Gerät eingestellten Zeitformat
- Der eingegebene Gerätename (Device Tag)
- Eine eindeutige, vom Gerät generierte Meldungs-ID (nur bei SMS, wenn Funktion "Meldung bestätigen" aktiv ist)
- Die Meldung als Text

Die Ereignisse können sein:

- Grenzwertverletzungen (je eine Meldung bei Beginn und Ende der Grenzwertverletzung)
- Schalten von Digitaleingängen oder Mathekanälen (bei Ergebnis "Zustand")

#### HINWEIS

Wenn mehrere Ereignisse gleichzeitig auftreten, werden diese nacheinander versendet. Es kann daher zu einer Zustellverzögerung kommen (keine Echtzeitalarmierung).

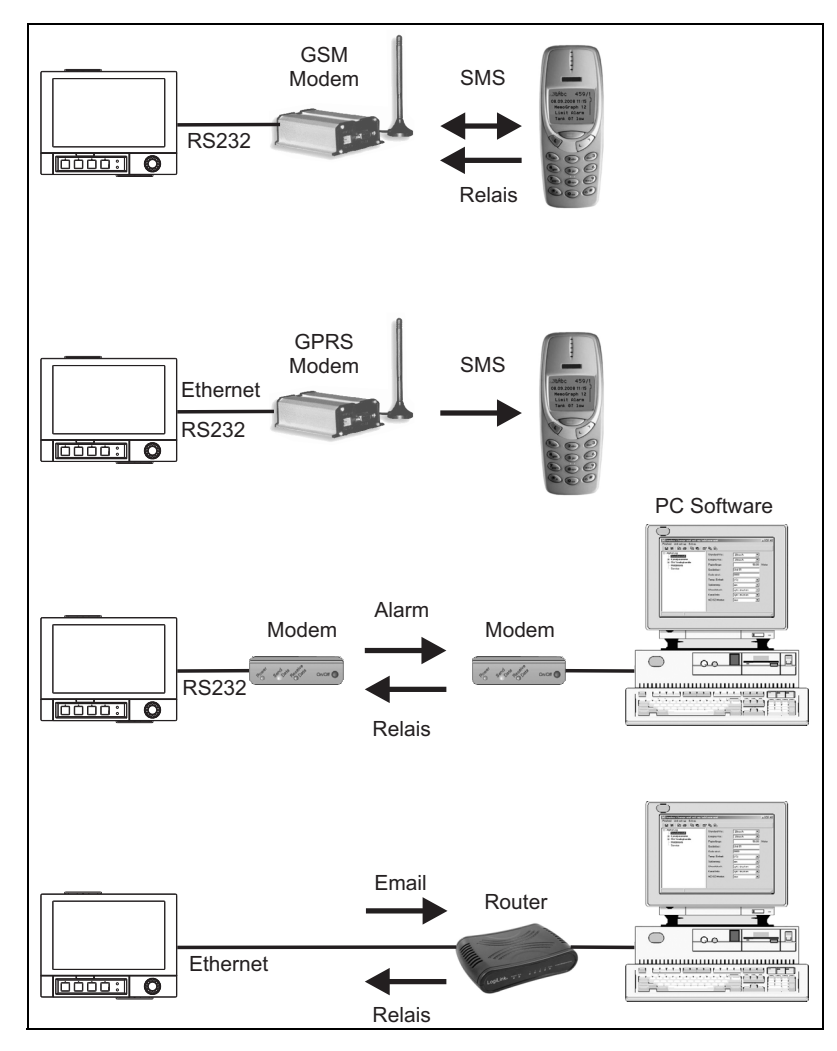

Abb. 1: Unterschiedliche Möglichkeiten zum Versenden von Telealarmmeldungen

## 1.3 Alarmstatistik

Über die Signalauswertungszyklen werden folgenden Daten ermittelt:

- Wie oft war der Grenzwert verletzt (Häufigkeit)?
- Wie lange war der Grenzwert insgesamt verletzt (im Betriebsstundenformat 0000h00:00)?

Die Alarmstatistik ist standardmäßig ausgeschaltet. Die Alarmstatistik wird für jede aktive Signalauswertung (gleicher Laufzeit) gebildet.

Bei extern gesteuerten Signalauswertungen wird für den Zeitraum, in der die Auswertung nicht aktiv ist, keine Alarmstatistik gebildet.

Die Alarmstatistik wird nur für "analoge" Grenzwerte (oben, unten bzw. Gradient) gebildet. Für "Grenzwerte auf Zähler" wird keine Statistik gebildet.

#### HINWEIS

Zur Ermittlung der Häufigkeit wird nur auf die Low --> High Flanke reagiert. Wenn zum Start-Zeitpunkt der Auswertung der Grenzwert bereits verletzt ist, wird folglich die Häufigkeit NICHT erhöht.

Beispiel: Grenzwert von 08:59:50 bis 09:01:10 konstant verletzt, Auswertungszyklus 1 Minute:

| Zeitraum            | Häufigkeit | Dauer |
|---------------------|------------|-------|
| 08:59:00 - 08:59:59 | 1          | 10 s  |
| 09:00:00 - 09:00:59 | 0          | 60 s  |
| 09:01:00 - 09:01:59 | 0          | 11 s  |

## 1.4 Sicherheit und Gefahren

#### **HINWEIS**

Das im Gerät verwendete Betriebssystem bietet Hackern keine Möglichkeit für Angriffe auf das Gerät. Ferner können keine Viren weiterverbreitet werden (Email). Auch per SMS oder MMS kann kein schädlicher Code auf das Gerät übertragen werden.

Der Hersteller übernimmt keine Verantwortung, bezüglich zeitnaher Übertragung der Alarmmeldungen. Äußere Einflüsse wie Netzverfügbarkeit der Provider oder eine Unterbrechung im Netzwerk (Ethernet) können eine Alarmweiterleitung verhindern.

## 2 Geräteeinstellung, Setup der Applikation

### 2.1 Allgemeiner Leitfaden zur Programmierung

- 1. Installieren und parametrieren Sie das Gerät zunächst wie in der Betriebsanleitung von Kapitel 1 bis Kapitel 6.4 beschrieben. Beachten Sie sämtliche Sicherheitshinweise!
- 2. Schließen Sie das Modem an das Gerät an. Beachten Sie die Hinweise unter "Modemtyp" auf Seite 8 dieser Anleitung.
- 3. Initialisieren Sie das Modem im Hauptmenü unter "Diagnose / Simulation -> Modem Initialisieren" (siehe Kapitel 5.6.4 der Betriebsanleitung).
- 4. Prüfen Sie die Netzverfügbarkeit, s. Kap. 2.6.6 dieser Anleitung.
- 5. Nehmen Sie die zusätzlich notwendigen Einstellungen zum Telealarm vor (siehe folgende Kapitel).
- 6. Testen Sie die Funktion Telealarm, s. Kap. 2.6.8 und Kap. 2.6.9 dieser Anleitung.
- 7. Konfiguration der Anzeige, d.h. Zusammenstellen von Werten zur Anzeige und Auswahl der Darstellungsart. Siehe hierzu ab Kapitel 6.5 der Betriebsanleitung.

## 2.2 Setup - Applikation - Telealarm

Einstellungen für die Alarmierung über ein an das Gerät angeschlossenes Modem oder per Email.

#### HINWEIS

Je nach gewählter Funktion passt sich die Bedienoberfläche des Gerätes an, so dass jeweils nur Parameter geprüft/eingestellt werden müssen, die für eine sichere Funktion des Gerätes notwendig sind.

| 🖯 Experte / A | Applikation / | Telealarm |       |   |
|---------------|---------------|-----------|-------|---|
| Allgemein     |               |           |       | A |
| ► Alarm 1     |               |           |       |   |
| ► Alarm 2     |               |           |       |   |
| ► Alarm 3     |               |           |       |   |
| ► Alarm 4     |               |           |       |   |
| ► Alarm 5     |               |           |       |   |
| ► Alarm 6     |               |           |       | _ |
| ► Alarm 7     |               |           |       |   |
| ► Alarm 8     |               |           |       |   |
| ► Alarm 9     |               |           |       |   |
| Alarm 10      |               |           |       |   |
| ► Alarm 11    |               |           |       |   |
| ► Alarm 12    |               |           |       |   |
| ► Alarm 13    |               |           |       |   |
| ► Alarm 14    |               |           |       |   |
| Alarm 15      |               |           |       | E |
| Zurück        | Code          |           | Hilfe |   |

Abb. 2: Setup - Applikation - Telealarm

| Menüpositionen<br>"Applikation -<br>Telealarm" |                                                                                                    | Einstellbare Parameter<br>(Werkseinstellungen fett markiert)                                                                                                    | Direct<br>Access Code |
|------------------------------------------------|----------------------------------------------------------------------------------------------------|----------------------------------------------------------------------------------------------------|-----------------------|
| Untermenü<br>"Allgemein"                       | Allgemeine Einstellungen für de<br>Setup / Applikation / Telealarm / Allgeme<br>Telealarm aktiv : ja<br>Bei Fehler : nicht benutz<br>> Setup SMS / PC Software<br>> Setup Email (Absender)<br>> Telefonnummern<br>> Emailadressen<br>> Email nach Auswertung senden<br>X Zurück<br>Zurück<br>Abb. 3: Setup - Applikation - Te | en Telealarmbetrieb.                                                                                                    |                       |
|                                                | Telealarm aktiv                                                                                                    | "nein": Telealarm-Funktion ist ausgeschaltet.<br>"ja": Telealarm-Funktion ist eingeschaltet.<br>Auswahlliste: <b>nein</b> , ja                                                                                                    | 63000/000             |
|                                                | Bei Fehler                                                                                                    | Schaltet bei Bedarf ein Relais, wenn alle Versuche eine SMS bzw.<br>Email zu senden erfolglos waren.<br><b>Hinweis:</b> Das Relais kann im Fehlerfall im Hauptmenü unter "Diag-<br>nose / Simulation -> Relais" manuell zurückgesetzt werden.<br>Auswahlliste: <b>nicht benutzt</b> , Relais x (xx-xx) | 63075/000             |
|                                                | Untermenü "Setup SMS / PC<br>Software"                                                                                                    | Einstellungen die notwendig sind, wenn Sie Alarme per SMS oder<br>Nachrichten an die PC Software versenden wollen.                                                                                                    |                       |

| Menüpositionen<br>"Applikation -<br>Telealarm" | Einstellbare Parameter<br>(Werkseinstellungen fett markiert)                                                                                                    |           |
|------------------------------------------------|----------------------------------------------------------------------------------------------------|-----------|
|                                                | <b>Anzahl Versuche</b><br>Anzahl der Wählversuche. Kommt keine Verbindung zu Stande,<br>wird mehrfach versucht (bis zu der hier eingestellten Anzahl) eine<br>Verbindung herzustellen. Eingabe: 1 bis 99; Werkseinstellung: <b>3</b>                                                                                                    | 63005/000 |
|                                                | Pause zwischen Anrufen<br>Wartezeit bis zum nächsten Anruf nach einem erfolglosen Verbin-<br>dungsversuch. Eingabe: 1 bis 999 Sekunden;<br>Werkseinstellung: 60 s                                                                                                    | 63010/000 |
|                                                | <b>Priorität</b><br>Legen Sie fest, welche Aktion die höhere Priorität haben soll.<br>Hier kann eingestellt werden, ob das Versenden einer SMS eine<br>gerade laufende Auslesung von Messwerten unterbricht (Priorität:<br>Versenden der SMS) oder mit dem Versenden gewartet wird, bis<br>die Auslesung abgeschlossen ist (Priorität: Auslesen von Daten).<br>Auswahlliste: <b>Versenden der SMS</b> , Auslesen von Daten                                                                                                    | 63012/000 |
|                                                | <ul> <li>Modemtyp Gibt an, welche Art von Modem an das Gerät angeschlossen ist. "Modem (Tonwahl)": Standard Analog- oder ISDN-Modem mit Tonwahl. "Modem (Pulswahl)": Standard Analog- oder ISDN-Modem mit Pulswahl. "GSM-Terminal": GSM oder GPRS Funkmodem, Handy. Hinweise: <ul> <li>Zum Senden einer Nachricht als SMS an ein Mobiltelefon ist ein GSM oder GPRS-Modem notwendig. Die SIM-Karte muss für den Datenempfang freigeschaltet sein!</li> <li>Zum Senden einer Nachricht an einen PC kann auch ein Standard Analog- oder ISDN-Modem verwendet werden.</li> <li>Das Modem muss den vollständigen AT-Befehlssatz unterstüt- zen.</li> <li>Beachten Sie die Vorgehensweise zur Inbetriebnahme/Initiali- sierung des Modems in der Betriebsanleitung.</li> <li>Ein Standard- bzw. GSM-Modem muss an die RS232-Schnitt- stelle des Geräts angeschlossen werden (keine Weichen oder RS485-Modems verwenden). Verwenden Sie hierzu ausschließ- lich das Modemkabel RXU10-A1 (siehe Zubehör in der Betriebs- anleitung).</li> <li>Stellen Sie im Hauptmenü unter "Setup -&gt; System -&gt; Kommuni- kation -&gt; Serielle Schnittstelle" die Baudrate ein, mit der Sie die Daten übertragen wollen.</li> </ul> </li> </ul> | 63015/000 |
|                                                | PIN-Nummer         nur bei "Modemtyp" - "GSM-Terminal"         In der Regel muss nach einem Netzausfall das GSM-Terminal wie-<br>der mit der PIN-Nummer freigeschaltet werden. Geben Sie hier die<br>PIN-Nummer Ihrer SIM-Karte ein. Bei 0000 ist die PIN-Abfrage<br>deaktiviert.         Texteingabe: 4-stellig; Werkseinstellung: 0000         Hinweis: Eine ungültige PIN-Nummer kann zur Sperrung der SIM-<br>Karte führen. Somit kann keine SMS empfangen/gesendet werden.                                                                                                    | 63020/000 |
|                                                | <b>Amtsholung</b><br>nur bei "Modemtyp" - "Modem (Ton- bzw. Pulswahl"<br>Bei einem Festnetzmodem, das an einer Nebenstelle angeschlos-<br>sen ist, muss die entsprechende Kennzahl zur Amtsholung, z.B. 0<br>eingegeben werden. Texteingabe: max. 3-stellig                                                                                                    | 63025/000 |

| Menüpositionen<br>"Applikation -<br>Telealarm" | Einstellbare Parameter<br>(Werkseinstellungen fett markiert) |                                                                                                    | Direct<br>Access Code |
|------------------------------------------------|--------------------------------------------------------------|----------------------------------------------------------------------------------------------------|-----------------------|
|                                                |                                                              | SMS-Service-Nr.<br>nur bei "Modemtyp" - "GSM-Terminal"<br>Ist am Gerät ein GSM-Modem angeschlossen, so kann die SMS-<br>Nachricht direkt über die SMS-Service-Nummer erfolgen. Die<br>Nummer ist beim entsprechenden Mobilfunkanbieter zu erfragen.<br>Hinweis: Die Servicenummer muss mit Ländervorwahl eingegeben<br>werden (z.B. +49 für Deutschland). In der Regel ist die Service-<br>nummer auf der SIM Karte hinterlegt und es muss keine Eingabe<br>erfolgen.<br>Texteingabe: max. 22-stellig                                   | 63030/000             |
|                                                | -                                                            | Meldung bestätigen<br>nur bei "Modemtyp" - "GSM-Terminal"<br>Legen Sie fest, ob Telealarmmeldungen per SMS bestätigt werden<br>sollen.<br>Hinweis: Die Bedienposition "An alle Empfänger senden" (siehe<br>Menü "Alarm x") muss auf "nein" eingestellt werden, um diese Funk-<br>tion nutzen zu können.<br>Auswahlliste: nein, ja                                                                                                    | 63035/000             |
|                                                |                                                              | Bestätigung Timeout<br>nur bei "Meldung bestätigen" - "ja"<br>Legen Sie fest, in welcher Zeit der Meldungsempfänger die Alarm-<br>meldung per SMS bestätigen muss. Bestätigt der Empfänger die<br>Meldung nicht rechtzeitig, wird eine Meldung an den nächsten<br>Empfänger gesendet (sofern definiert).<br>Eingabe: 1 bis 9999 Minuten; Werkseinstellung: <b>10 Minuten</b>                                                                                                    | 63040/000             |
|                                                |                                                              | <b>Hinweis:</b> Um einen Empfang der SMS quittieren zu können, muss<br>der Empfänger die eindeutige Meldungs-ID, die er per SMS erhal-<br>ten hat, an das Gerät zurücksenden.                                                                                                    |                       |
|                                                |                                                              | Dies funktioniert auf 2 verschiedene Arten (Handyabhängig):                                                                                                    |                       |
|                                                |                                                              | 1. "Antworten" wählen, die ID manuell in die SMS eintippen,                                                                                                    |                       |
|                                                |                                                              | <ol> <li>"Weiterleiten" wählen und die Telefonnummer aus dem<br/>Adressbuch auswählen.</li> </ol>                                                                                                    |                       |
|                                                |                                                              | Erst wenn eine gültige Meldungs-ID an das Gerät zurückgesendet wird, gilt die SMS als "erfolgreich versendet".                                                                                                    |                       |
|                                                |                                                              | Zusätzlicher Anruf<br>Das Gerät kann zusätzlich die Telefonnummer anrufen, an die<br>bereits die SMS gesendet wurde. Der Anruf wird bei Abnahme der<br>Gegenstelle automatisch beendet. Der Anrufversuch wird nach 60s<br>abgebrochen, falls die Gegenstelle nicht abnimmt.<br>Hinweis: Nicht jedes Mobiltelefon/Provider unterstützt diese<br>Funktion ("Datenanruf" muss unterstützt werden).<br>Hinweis: Funktion nur sinnvoll, wenn der Empfänger ein Mobilte-<br>lefon ohne Rufnummernunterdrückung hat!<br>Auswahlliste: nein, ja | 63042/000             |
|                                                |                                                              | <b>SMS Empfang prüfen</b><br>nur bei "Modemtyp" - "GSM-Terminal"<br>Legen Sie fest, ob das Gerät zyklisch überprüfen soll, ob neue SMS<br>empfangen wurden (Fernabfrage/Fernsteuerung).                                                                                                    | 63080/000             |
|                                                |                                                              | <b>Hinweis:</b> Wenn diese Funktion aktiv ist werden bestehende Daten-<br>verbindungen automatisch beendet!<br>Diese Funktion muss auf <b>"nein"</b> eingestellt werden, wenn ein<br>GPRS-Modem angeschlossen ist!<br>Auswahlliste: <b>nein</b> , ja                                                                                                    |                       |

| Menüpositionen<br>"Applikation -<br>Telealarm" | Einstellbare Parameter<br>(Werkseinstellungen fett markiert) |                                                                                                    | Direct<br>Access Code |
|------------------------------------------------|--------------------------------------------------------------|----------------------------------------------------------------------------------------------------|-----------------------|
|                                                | Untermenü "Setup Email<br>(Absender)"                        | Einstellungen die notwendig sind, wenn Sie Alarme per Email ver-<br>senden wollen.<br><b>Hinweis:</b> Emails können nur über Ethernet versendet werden!                                                                                                    |                       |
|                                                |                                                              | SMTP-Host<br>Legen Sie fest, ob Sie Ihren Emailserver per IP-Adresse oder DNS<br>ansprechen wollen.<br>Auswahlmenü: IP-Adresse; Domain Name System (DNS)<br>Hinweis: Bei Auswahl "DNS" muss unter "System -> Kommunika-<br>tion -> Ethernet -> Domain Name System (DNS)" die IP-Adresse des<br>DNS-Servers eingestellt werden.                                                                              | 63090/000             |
|                                                |                                                              | SMTP-Host<br>nur bei "SMTP-Host" - "IP-Adresse"<br>Geben Sie hier Ihren SMTP-Host ein. Wenden Sie sich gegebenen-<br>falls an Ihren Netzwerkadministrator oder Email-Provider.<br>Eingabe der IP-Adresse. Werkseinstellung: 000.000.000.000                                                                                                    | 63045/000             |
|                                                |                                                              | <b>SMTP-Host</b><br>nur bei "SMTP-Host" - "Domain Name System (DNS)"<br>Geben Sie hier Ihren SMTP-Host ein. Wenden Sie sich gegebenen-<br>falls an Ihren Netzwerkadministrator oder Email-Provider. Wird<br>benötigt, wenn Sie zum Beispiel Emails versenden wollen und<br>anstelle der IP-Adresse den Namen des Emailservers angeben wol-<br>len (z.B. smtp.example.org).<br>Texteingabe: max. 60-stellig. | 63095/000             |
|                                                |                                                              | <b>Port</b><br>Geben Sie hier Ihren SMTP-Port ein. Wenden Sie sich gegebenen-<br>falls an Ihren Netzwerkadministrator oder Email-Provider.<br>Eingabe: max. 4-stellig. Werkseinstellung: <b>25</b>                                                                                                    | 63050/000             |
|                                                |                                                              | Absender<br>Geben Sie hier die Email-Adresse des Geräts ein (dieser Text<br>erscheint als Absender der Email). Wenden Sie sich gegebenenfalls<br>an Ihren Netzwerkadministrator oder Email-Provider. Texteingabe:<br>max. 60-stellig.                                                                                                    | 63055/000             |
|                                                |                                                              | Authentifizierung<br>Falls Ihr Emailserver /-provider eine Authentifizierung benötigt,<br>wählen Sie "ja". Wenden Sie sich gegebenenfalls an Ihren Netzwerk-<br>administrator oder Email-Provider. Auswahlliste: <b>nein</b> , ja<br><b>Hinweis:</b> Folgende Authentifizierungsverfahren werden unter-<br>stützt und automatisch erkannt: PLAIN, LOGIN und CRAM-MD5.                                       | 63065/000             |
|                                                |                                                              | <b>Username</b><br>nur bei "Authentifizierung" - "ja"<br>Geben Sie hier den Benutzernamen des Email-Kontos an. Wenden<br>Sie sich gegebenenfalls an Ihren Netzwerkadministrator oder<br>Email-Provider. Texteingabe: max. 60-stellig.                                                                                                    | 63060/000             |
|                                                |                                                              | Passwort<br>nur bei "Authentifizierung" - "ja"<br>Geben Sie hier das Passwort zur Authentifizierung ein. Wenden Sie<br>sich gegebenenfalls an Ihren Netzwerkadministrator oder Email-<br>Provider. Texteingabe: max. 22-stellig.                                                                                                    | 63070/000             |

| Menüpositionen<br>"Applikation -<br>Telealarm" | Einstellbare Parameter<br>(Werkseinstellungen fett markiert)                                                                                                    |                                                                                                    | Direct<br>Access Code      |
|------------------------------------------------|----------------------------------------------------------------------------------------------------|----------------------------------------------------------------------------------------------------|----------------------------|
|                                                | Untermenü "Telefonnum-<br>mern"                                                                                                    | Geben Sie hier alle Telefonnummern ein, an die bei Alarm eine<br>Meldung gesendet werden soll.<br><b>Hinweis:</b> Die Zuordnung zu den Alarmen erfolgt später.                                                                                                    |                            |
|                                                |                                                                                                    | Nummer 1-20<br>Geben Sie hier eine Telefonnummer ein, an die eine Meldung<br>gesendet werden soll. Eingabe max. 22-stellig.<br>Hinweis: Bei manchen Providern lassen sich über SMS auch Emails<br>versenden. In diesem Fall muss an eine spezielle Telefonnummer<br>ein @-Zeichen, gefolgt von der Nummer der Emailadresse (1-20 im<br>Untermenü "Emailadressen") angefügt werden.<br>Beispiel T-Mobile: 8000187@1 | 63101/000 bis<br>63120/000 |
|                                                | Untermenü "Emailadressen"       Geben Sie hier alle Emailadressen ein, an die bei Alarm eine Mel-<br>dung gesendet werden soll.                                                                                                    |                                                                                                    |                            |
|                                                |                                                                                                    | <b>Emailadresse 1-20</b><br>Geben Sie hier eine Emailadresse ein, an die eine Meldung gesen-<br>det werden soll.<br>Texteingabe in folgendem Format: "x@y.z", min. 5-stellig, max. 60-<br>stellig.                                                                                                    | 63201/000 bis<br>63220/000 |
|                                                | Untermenü "Email nach Aus-<br>wertung senden"                                                                                                    | Legen Sie fest, ob am Ende einer Auswertung eine Email versendet<br>werden soll. Die Email enthält die Daten der Auswertung als CSV<br>Datei im Anhang. Das Format der CSV-Datei ist unter "Setup -> Sys-<br>tem -> Externer Speicher" änderbar.<br><b>Hinweis:</b> Bei Fehler (falsche Parametrierung, Email Server nicht<br>erreichbar,) wird der Versand nicht wiederholt.                                      |                            |
|                                                |                                                                                                    | Auswertung 1-4<br>Auswahlliste: ja, nein                                                                                                    | 63500/000 bis<br>63503/000 |
|                                                |                                                                                                    | <b>Empfänger 1-2 auswählen</b><br>Wählen Sie aus, an wen die Auswertung geschickt werden soll.<br>Auswahlliste: <b>nicht benutzt</b> , Telefonnummer xx, Emailadresse xx                                                                                                    | 63510/000 bis<br>63511/000 |
| Untermenü "Alarm 1"<br>bis "Alarm 35"          | Legen Sie die Einstellung für die<br>Hinweis: Die Menüs "Alarm x" er<br>mer eingeben wurde.                                                                                                    | ese Alarmierung fest.<br>scheinen nur, wenn mindestens eine Emailadresse oder Telefonnum-                                                                                                    |                            |
|                                                | O Experte / Applikation / Telealarm / Alarm         Auslösung       Digitaleingang         An alle Empfänger senden       :nein         Auslösung bei       : Flankenwech:         Empfänger 1       : Mobiltelefon         Empfänger 2       : Email         Empfänger 3       : PC Software         Empfänger 4       : nicht benutzt         Einst. kopieren       : nein         X Zurück       : nein | 1 (aktiv) 63300 / 000<br>9 1<br>sel L->H<br>0<br>:.com<br>0                                                                                                    |                            |
|                                                | Zurück Code                                                                                                    | Hilfe                                                                                                    |                            |
|                                                | Abb. 4: Setup - Applikation - Te                                                                                                    | Legen Sie fest, welcher Grenzwert oder Kanal die Alarmierung                                                                                                    | 63300/000 bis              |
|                                                |                                                                                                    | steuert.<br>Auswahlliste: <b>ausgeschaltet</b> , Grenzwert x, Digitaleingang x,<br>Mathe x<br><b>Hinweis:</b> Digitaleingang x: nur bei Ein/Aus-Meldung;<br>Mathe x: nur bei "Ergebnis ist" = "Zustand"                                                                                                    | 63300/034                  |

| Menüpositionen<br>"Applikation -<br>Telealarm" | Einstellbare Parameter<br>(Werkseinstellungen fett markiert)                         |                                                                                                    | Direct<br>Access Code      |
|------------------------------------------------|--------------------------------------------------------------------------------------|----------------------------------------------------------------------------------------------------|----------------------------|
|                                                | An alle Empfänger senden                                                             | <b>"nein"</b> : Nach einem erfolgreichen Anruf werden für den Alarm<br>keine weiteren Telefonnummern mehr angerufen oder Emails ver-<br>sendet.<br>"ja": Es werden bei Tele-Alarm alle für den Alarm eingestellten Tele-<br>fonnummern angerufen oder Emails versendet.                                                                                                    | 63305/000 bis<br>63305/034 |
|                                                | <b>Auslösung bei</b><br>nur bei "Auslösung" - "Digi-<br>taleingang x" oder "Mathe x" | Alarmierung bei Einschalten (L->H) oder Ausschalten (H->L) des<br>Digitaleingangs.<br>Auswahlliste: <b>Flankenwechsel L-&gt;H</b> , Flankenwechsel H->L, L->H<br>und H->L                                                                                                    | 63310/000 bis<br>63310/034 |
|                                                | Empfänger 1                                                                          | Wählen Sie aus, an wen eine Meldung gesendet werden soll (PC-<br>Software, Email oder Mobilfunk-Provider).<br>Auswahlliste: <b>nicht benutzt</b> , PC Software, Email, Mobiltelefon<br>PC Software: Soll die Meldung an einen PC gesendet werden, so<br>muss dieser an einem Modem angeschlossen sein und die mitgelie-<br>forte PC Software muss gich im Autamatik Modus hofinden Die | 63315/000 bis<br>63315/034 |
|                                                |                                                                                      | Meldung wird am Bildschirm des Computers angezeigt und kann<br>auf einem angeschlossenen Drucker ausgedruckt oder per Email<br>weitergeleitet werden. (Siehe hierzu die Betriebsanleitung bzw. die<br>Hilfefunktion der mitgelieferten PC-Software.)                                                                                                    |                            |
|                                                |                                                                                      | werden keine Emails mit Anhängen (Attachments) versendet. Bei<br>Zustellungsproblemen werden max. 3 Sendeversuche im Abstand<br>von jeweils 5 Minuten unternommen. Subject (Thema) der Email:<br>Gerätename <device tag="">.</device>                                                                                                    |                            |
|                                                |                                                                                      | gesendet. (Auswahl nur möglich, wenn unter "Allgemein -> Setup<br>SMS / PC Software -> Modemtyp:" "GSM-Terminal" ausgewählt ist.)<br><b>Hinweis:</b> Gesendete Meldungen und Zustellungsfehler werden im<br>Ereignislogbuch mitprotokolliert.                                                                                                    |                            |
|                                                | <b>Empfänger 1 auswählen</b><br>nur wenn "Empfänger 1"<br>gewählt ist                | Wählen Sie aus, wer im Alarmfall alarmiert werden soll.<br>Auswahlliste: <b>nicht benutzt</b> , Telefonnummer x, Emailadresse x<br><b>Hinweis:</b> Nur auswählbar, wenn bereits eine Nummer oder Email-<br>adresse eingegeben wurde (siehe "Applikation -> Telealarm -> All-<br>gemein -> Telefonnummern/Emailadressen")                                                               | 63320/000 bis<br>63320/034 |
|                                                | Empfänger 2                                                                          | (Siehe "Empfänger 1")                                                                                                    | 63325/000 bis<br>63325/034 |
|                                                | <b>Empfänger 2 auswählen</b><br>nur wenn "Empfänger 2"<br>gewählt ist                | (Siehe "Empfänger 1 auswählen")                                                                                                    | 63330/000 bis<br>63330/034 |
|                                                | Empfänger 3                                                                          | (Siehe "Empfänger 1")                                                                                                    | 63335/000 bis<br>63335/034 |
|                                                | <b>Empfänger 3 auswählen</b><br>nur wenn "Empfänger 3"<br>gewählt ist                | (Siehe "Empfänger 1 auswählen")                                                                                                    | 63340/000 bis<br>63340/034 |
|                                                | Empfänger 4                                                                          | (Siehe "Empfänger 1")                                                                                                    | 63342/000 bis<br>63342/034 |
|                                                | <b>Empfänger 4 auswählen</b><br>nur wenn "Empfänger 4"<br>gewählt ist                | (Siehe "Empfänger 1 auswählen")                                                                                                    | 63343/000 bis<br>63343/034 |

| Menüpositionen<br>"Applikation -<br>Telealarm" | Einstellbare Parameter<br>(Werkseinstellungen fett markiert) |                                                                                                    | Direct<br>Access Code      |
|------------------------------------------------|--------------------------------------------------------------|----------------------------------------------------------------------------------------------------|----------------------------|
|                                                | Einst. kopieren                                              | Kopiert die aktuellen Einstellungen in den ausgewählten Teleal-<br>arm.<br>Auswahlliste: <b>nein</b> , in Alarm x | 63345/000 bis<br>63345/034 |

## 2.3 Setup - System - Signalauswertung (Alarmstatistik)

Einstellungen, um Signalauswertungen für einstellbare Zeitbereiche / -zyklen zu erhalten sowie Funktion zum manuellen Rücksetzen der Signalauswertungen.

#### HINWEIS

Hier sind nur die für den Telealarm relevanten Einstellungen beschrieben. Alle anderen Funktionen der Signalauswertung siehe Betriebsanleitung.

Je nach gewählter Funktion passt sich die Bedienoberfläche des Gerätes an, so dass jeweils nur Parameter geprüft/eingestellt werden müssen, die für eine sichere Funktion des Gerätes notwendig sind.

| Setup / System / Signalauswertung 17030 / 000 |                    |  |  |
|-----------------------------------------------|--------------------|--|--|
| Auswertung 1                                  | : 1min             |  |  |
| Auswertung 2                                  | : Tagesauswertung  |  |  |
| Auswertung 3                                  | : Wochenauswertung |  |  |
| Auswertung 4                                  | : Monatsauswertung |  |  |
| Synchronzeit                                  | : 00:00            |  |  |
| Woche beginnt am                              | : Montag           |  |  |
| Alarmstatistik                                | : ja               |  |  |
| Tage zusammenfassen                           | : nein             |  |  |
| Rücksetzen                                    | : nein             |  |  |
| Autom. Ausdruck                               |                    |  |  |
| X Zurück                                      |                    |  |  |
|                                               |                    |  |  |
|                                               |                    |  |  |
|                                               |                    |  |  |
|                                               |                    |  |  |
|                                               |                    |  |  |
| Zurück                                        | Hilfe              |  |  |

Abb. 5: Setup - System - Signalauswertung - Alarmstatistik

| Menüpositionen<br>"System - Signal-<br>auswertung" | Einstellbare Parameter<br>(Werkseinstellungen fett markiert)                                                                                                    | Direct<br>Access Code |
|----------------------------------------------------|----------------------------------------------------------------------------------------------------|-----------------------|
| Alarmstatistik                                     | <ul> <li>Über die Signalauswertungszyklen (z.B. Tagesauswertung) können folgenden Daten ermittelt werden:</li> <li>Wie oft war der Grenzwert verletzt (Häufigkeit)</li> <li>Wie lange war der Grenzwert verletzt (Dauer im Betriebsstundenformat 0000h00:00)</li> <li>Auswahlliste: nein, ja</li> <li>Hinweise:</li> <li>Die Alarmstatistik wird für jede aktive Signalauswertung (gleicher Laufzeit) gebildet. Bei extern gesteuerten Signalauswertungen wird für den Zeitraum, in der die Auswertung nicht aktiv ist, keine Alarmstatistik gebildet.</li> <li>Die Alarmstatistik wird nur für "analoge" Grenzwerte (oben, unten bzw. Gradient) gebildet. Für "Grenzwerte auf Zähler" wird keine Statistik gebildet.</li> <li>Auf die Daten der Alarmstatistik können wiederum Grenzwerte gelegt werden. Diese Grenzwerte können die Häufigkeit oder die Dauer der Grenzwertverletzung während der Auswertungsdauer überwachen. Parametrierung unter "Setup -&gt; Applikation -&gt; Grenzwerte -&gt; Grenzwert x -&gt; Kanal bzw. Typ" (siehe Betriebsanleitung).</li> <li>Bei der Option "Regenüberlaufbecken RÜB" sollte hier "ja" ausgewählt werden.</li> </ul> | 17030/000             |

| Menüpositionen<br>"System - Signal-<br>auswertung"                 | Einstellbare Parameter<br>(Werkseinstellungen fett markiert)                                                                                                    | Direct<br>Access Code |
|--------------------------------------------------------------------|----------------------------------------------------------------------------------------------------|-----------------------|
| Tage zusammenfas-<br>sen<br>(nur bei "Alarmstatis-<br>tik" - "ja") | Legen Sie fest wie die Häufigkeit bei Wochen-, Monats- oder Jahresauswertungen ermittelt werden<br>soll.<br>" <b>nein":</b> jede einzelne Grenzwertverletzung wird gezählt.<br>"ja": es wird die Anzahl an Tagen im Auswertungszeitraum aufgezeichnet, an denen mindestens eine<br>Grenzwertverletzung aufgetreten ist (z.B. notwendig für die Einstauhäufigkeit des Regenüberlaufbe-<br>ckens).<br>Auswahlliste: <b>nein</b> , ja<br><b>Hinweis:</b> Bei der Option "Regenüberlaufbecken RÜB" sollte hier "ja" ausgewählt werden. | 17040/000             |

## 2.4 Setup - System - Kommunikation - Ethernet

Einstellungen notwendig, wenn Sie die Ethernet-Schnittstelle des Gerätes nutzen.

#### HINWEIS

Hier sind nur die für den Telealarm relevanten Einstellungen beschrieben. Alle anderen Funktionen der Signalauswertung siehe Betriebsanleitung.

| Menüpositionen<br>"System - Kom-<br>munikation -<br>Ethernet" | Einstellbare Parameter<br>(Werkseinstellungen fett markiert)                                                                                                    | Direct<br>Access Code |
|---------------------------------------------------------------|----------------------------------------------------------------------------------------------------|-----------------------|
| Domain Name System<br>(DNS)                                   | Geben Sie hier bitte die IP-Adresse eines DNS Servers ein (erhalten Sie von Ihrem Netzwerkadminist-<br>rator).<br>Werkseinstellung: <b>000.000.000.000</b><br>Wird benötigt, wenn Sie zum Beispiel Emails versenden wollen und anstelle der IP-Adresse den<br>Namen des Emailservers angeben wollen (z.B. smtp.example.org). | 14345/000             |

## 2.5 Setup - Ausgänge - Relais

Einstellungen der Relais für die Funktion Telealarm.

Bei der Option "Telealarm" ist es möglich, die Relais im Gerät fernzusteuern. Durch ein Handy oder einen PC kann über die Fernsteuerung der Geräte-Relais z.B. ein akustisches oder optisches Signal oder auch eine Pumpe ein- bzw. ausgeschaltet werden, bevor eine Person vor Ort ist.

#### HINWEIS

Hier sind nur die für den Telealarm relevanten Einstellungen beschrieben. Alle anderen Funktionen der Ausgänge und Relais siehe Betriebsanleitung.

| D Experte / Ausgang | e / Relais / Relais 12 | 52015 / 01 |
|---------------------|------------------------|------------|
| Bezeichnung         | :Relay 12              |            |
| Betriebsart         | : Schließer            |            |
| Sammelrelais        | : nein                 |            |
| erngesteuert        | : ja                   |            |
| X Zurück            |                        |            |
|                     |                        |            |
|                     |                        |            |
|                     |                        |            |
|                     |                        |            |
|                     |                        |            |
|                     |                        |            |
|                     |                        |            |
|                     |                        |            |
|                     |                        |            |
|                     |                        |            |
|                     |                        |            |
|                     |                        |            |
|                     |                        |            |

Abb. 6: Setup - Ausgänge - Relais - Relais x - Ferngesteuert

| Menüpositionen<br>"Ausgänge -<br>Relais - Relais x" | Einstellbare Parameter<br>(Werkseinstellungen fett markiert)                                                                                                    | Direct<br>Access Code      |
|-----------------------------------------------------|----------------------------------------------------------------------------------------------------|----------------------------|
| Ferngesteuert                                       | <ul> <li>Legen Sie fest, ob das Relais per Fernsteuerung (z.B. PC oder SMS) gesteuert werden darf.<br/>Auswahlliste: nein, ja</li> <li>Hinweise:</li> <li>Das entsprechende Relais darf dann nicht für andere Zwecke, z.B. Grenzwertüberwachungen verwendet werden.</li> <li>Die Bezeichnungen für die Relais können im Gerät eingestellt werden (siehe Betriebsanleitung).</li> <li>Die Fernsteuerung von Relais wird im Ereignislogbuch protokolliert.</li> <li>Bei aktiver Benutzerverwaltung: Der zuletzt angemeldete Benutzer bleibt angemeldet. Ist kein Benutzer angemeldet, wird auch durch die Fernsteuerung kein Benutzer an Gerät angemeldet. Im Ereignislogbuch wird jedoch festgehalten, wer das Relais ferngesteuert hat.</li> <li>Der letzte Zustand (ON bzw. OFF) der Relais bleibt auch nach einem Netzausfall erhalten.</li> <li>Funktionsweise:</li> <li>Per PC: Die Relais des Gerätes können mit der mitgelieferten PC-Software unter "Sonstiges -&gt; Spezielle Gerätefunktionen -&gt; (Gerät wählen) -&gt; Fernsteuern" ein- und ausgeschaltet ("Ferngesteuert") werden. Bei aktivierter Benutzerverwaltung muss jede Aktion mittels ID und Passwort (aus der Benutzerverwaltung) bestätigt werden. Nur bei korrektem Passwort wird die Aktion ausgeführt. Der Benutzer benötigt die notwendigen Rechte in der Benutzerverwaltung (siehe Betriebsanleitung).</li> <li>Per OPC-Server: Die Relais des Gerätes können mit dem optionalen OPC-Server ein- und ausgeschaltet ("Ferngesteuert") werden. Bei aktivierter Benutzerverwaltung wird folgender Benutzer für das Ereignislogbuch/Audit Trail verwendet: "ID: Remote, Name: OPC".</li> <li>Per PROFIBUS / Modbus: Die Relais des Gerätes können per PROFIBUS / Modbus (Option) ein- und ausgeschaltet ("Ferngesteuert") werden. Bei aktivierter Benutzerverwaltung wird folgender Benutzer für das Ereignislogbuch/Audit Trail verwendet: "ID: Remote, Name: Fieldbus".</li> </ul> | 52015/000 bis<br>52015/011 |

| Menüpositionen<br>"Ausgänge -<br>Relais - Relais x" | Einstellbare Parameter<br>(Werkseinstellungen fett markiert)                                                                                                    | Direct<br>Access Code |
|-----------------------------------------------------|----------------------------------------------------------------------------------------------------|-----------------------|
|                                                     | Per SMS: Die Relais des Gerätes können per SMS ein- und ausgeschaltet ("Ferngesteuert") werden.<br><b>Hinweis:</b> Am Gerät muss ein GSM-Modem angeschlossen sein, damit die SMS empfangen werden<br>kann. Nur über die im Gerät hinterlegten Telefonnummern kann auf das Gerät per SMS zugegriffen<br>werden (Authentifizierung). Hierzu muss die Rufnummernunterdrückung vom Mobiltelefon deakti-<br>viert sein! Bei aktivierter Benutzerverwaltung wird folgender Benutzer für das Ereignislogbuch/Audit<br>Trail verwendet: "ID: SMS, Name: <telefonnummer>".<br/>Folgenden SMS-Text muss der Anwender senden, um ein Relais zu schalten:<br/>Öffnen: RELAY<nr>=OFF (Beispiel: "RELAY3=OFF" öffnet das Relais Nr. 3)<br/>Schließen: RELAY<nr>=ON (Beispiel: "RELAY3=ON" schließt das Relais Nr. 3)<br/><b>Hinweis:</b> <nr> ist die Relaisnummer (112); pro SMS kann max. 1 Relais gesteuert werden.<br/>Diese Befehle gehen von der Betriebsart "Schließer" aus. Wenn das Relais in der Betriebsart "Öffner"<br/>arbeitet, bewirken die Befehle genau das Gegenteil. Es dürfen keine Leerzeichen innerhalb des<br/>Befehls vorhanden sein. Die Befehle werden unabhängig von der Groß-/Kleinschreibung erkannt.<br/>Der Sender erhält eine Statusmeldung per SMS zurück.</nr></nr></nr></telefonnummer> |                       |

#### HINWEIS

Die geänderten Einstellungen werden erst wirksam, wenn Sie durch mehrmaliges Drücken von "Zurück" wieder in den Normalbetrieb zurückkehren (Setup-Übernahme mit "Ja" bestätigen). Bis zu diesem Zeitpunkt arbeitet das Gerät noch mit den vorherigen Daten.

## 2.6 Handhabung im Betrieb

#### 2.6.1 Textmeldungen im Alarmfall

Im Alarmfall wird pro Alarm eine eigene Meldung an die gewählten Empfänger mit folgendem Inhalt gesendet:

- Datum/Zeit (in dem am Gerät eingestellten Format);
- der eingegebene Gerätename <Device Tag>;
- eine eindeutige vom Gerät generierte 10-stellige Meldungs-ID (nur bei SMS, wenn Funktion "Meldung bestätigen" aktiv ist);
- einer folgenden Textmeldung, je nach Auslösegrund:

| Auslösegrund                  | Textinhalt der SMS bzw. Email                                                                                                    |
|-------------------------------|----------------------------------------------------------------------------------------------------|
| Grenzwertverletzung           | Der unter "Setup -> Applikation -> Grenzwerte -> Grenzwert x -> Meldetext GW ein" eingegebene Meldetext wird gesendet. Wenn keine Meldung hinterlegt wurde, generiert das Gerät automatisch einen eigenen eindeu-<br>tigen Text (z.B. "Analog 1 > 90%").                                                                                                    |
| Schalten von Digitaleingängen | Der unter "Setup -> Eingänge -> Digitaleingänge -> Digitaleingang x" eingegebene Meldetext für "L->H" bzw. "H-<br>>L" wird gesendet. Wenn keine Meldung hinterlegt wurde, generiert das Gerät automatisch einen eigenen ein-<br>deutigen Text (z.B. "Digital 1 L->H").<br><b>Hinweis:</b> Funktion nur möglich, wenn "Ein/Aus-Meldung" oder "Meldung + Betriebszeit" für den Digitaleingang<br>gewählt wurde. |

Beispiel einer vollständigen Alarmmeldung: "24.09.2008 15:23:16 <Gerätename> Analog 5 > 50,0 %"

#### 2.6.2 Beispiel Telealarmmeldungen / SMS weiterleiten

Vorgehensweise zum Aktivieren der Telealarmweiterleitung:

- 1. Telealarm aktivieren unter "Setup -> Applikation -> Telealarm -> Allgemein"
- Notwendige Einstellungen unter "Setup -> Applikation -> Telealarm -> Allgemein -> Setup SMS / PC Software": Modemtyp: "GSM-Terminal" auswählen Meldung bestätigen: "ja" auswählen Bestätigung Timeout: z.B. "10 Minuten" einstellen
- 3. Mindestens 2 Telefonnummern anlegen unter "Setup -> Applikation -> Telealarm -> Allgemein -> Telefonnummern"
- Notwendige Einstellungen unter "Setup -> Applikation -> Telealarm -> Alarm x": An alle Empfänger senden: "nein" Empfänger x: "Mobiltelefon". Hinweis: Mindestens 2 Empfänger müssen zugewiesen werden.

Ablauf bei einem Alarm:

- 1. Das Gerät versendet die SMS an den ersten eingestellten Empfänger (z.B. Empfänger 1)
- 2. Wenn dieser nicht innerhalb der eingestellten Zeit ("Bestätigung Timeout" z.B. 10 Minuten) per SMS quittiert, sendet das Gerät die SMS an den nächsten eingestellten Empfänger (z.B. Empfänger 2) (="Weiterleitung")
- 3. Falls dieser Empfänger nun die Meldung innerhalb der eingestellten Zeit ("Bestätigung Timeout" z.B. 10 Minuten) quittiert ist die Telealarmmeldung abgeschlossen.
- 4. Falls auch dieser Empfänger nicht rechtzeitig quittiert, sendet das Gerät die SMS an den nächsten eingestellten Empfänger. Wenn kein weiterer Empfänger eingestellt ist, wird eine Fehlermeldung am Gerät ausgegeben, ein Eintrag im Ereignislogbuch gespeichert und falls unter "Setup -> Applikation -> Telealarm -> Allgemein, Bei Fehler:" eingestellt, ein Relais geschaltet.

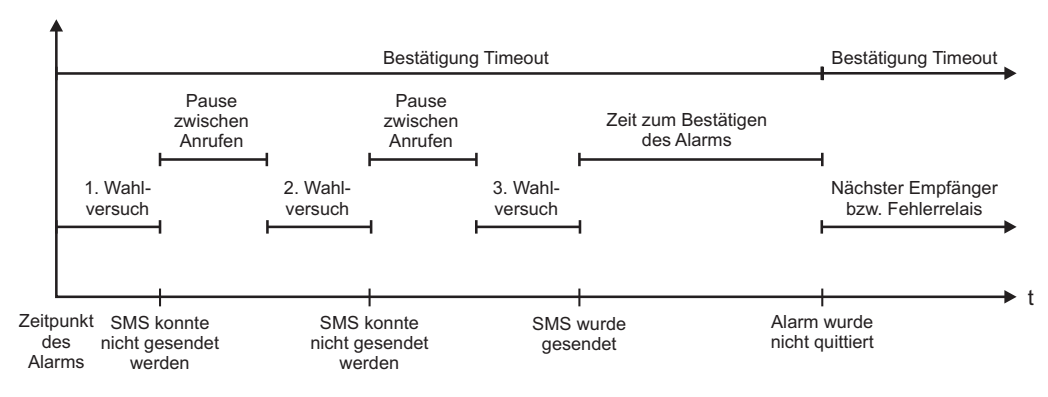

Abb. 7: Zeitlicher Ablauf im Alarmfall: Telealarmmeldung per SMS versenden und quittieren.

#### HINWEIS

Um einen Empfang der SMS quittieren zu können, muss der Empfänger die eindeutige Meldungs-ID, die er per SMS erhalten hat, an das Gerät zurücksenden.

Dies funktioniert auf 2 verschiedene Arten (Handyabhängig):

- "Antworten" wählen, die ID manuell in die SMS eintippen,
   "Adviterkeiten" wählen und die Telefonnummer aus dem Advase
- "Weiterleiten" wählen und die Telefonnummer aus dem Adressbuch auswählen.

Erst wenn eine gültige Meldungs-ID an das Gerät zurückgesendet wird, gilt die SMS als "erfolgreich versendet".

#### **A VORSICHT**

Wenn mehrere Ereignisse gleichzeitig auftreten, werden diese nacheinander versendet. Es kann daher zu einer Zustellverzögerung kommen (keine Echtzeitalarmierung).

#### 2.6.3 Werte per Mobiltelefon / SMS abfragen

Momentanwerte einzelner Kanäle und Gruppen sowie Auswertungen des Gerätes können per SMS abgefragt werden.

#### HINWEIS

Die Sprache der Meldung ist immer Englisch.

#### HINWEIS

Am Gerät muss ein GSM-Modem angeschlossen sein, damit die SMS empfangen werden kann. Diese Funktion ist bei einem GPRS-Modem nur bedingt möglich. Nur über die im Gerät hinterlegten Telefonnummern kann auf das Gerät per SMS zugegriffen werden (Authentifizierung). Hierzu muss die Rufnummernunterdrückung vom Mobiltelefon deaktiviert sein! Bei aktivierter Benutzerverwaltung wird folgender Benutzer für das Ereignislogbuch/Audit Trail verwendet: "ID: SMS, Name: <Telefonnummer>".

#### HINWEIS

Es dürfen keine Leerzeichen innerhalb des Befehls vorhanden sein. Der Befehl wird unabhängig von der Groß-/Kleinschreibung erkannt. Bei ungültigen Befehlen (falsches Format, unbekannte Kanäle/Gruppen, Kanal ausgeschaltet, Auswertung ausgeschaltet, ...) wird eine Fehlermeldung per SMS an den Sender geschickt (außer bei falscher Authentifizierung). Pro SMS kann max. 1 Momentanwert bzw. die Werte einer Gruppe abgefragt werden.

#### Momentanwerte und Auswertungen einzelner Kanäle abfragen

Folgenden SMS-Text muss der Anwender senden, um einen Wert per SMS abzufragen:

| GET | T <typ> Kanalart:</typ> |              | <ch> Kanalnummer:</ch> | <mode> Art des Messwertes:</mode> |                          |
|-----|-------------------------|--------------|------------------------|-----------------------------------|--------------------------|
| GET | A;                      | Analogkanal  | 140;                   | 1                                 | Momentanwert             |
| GET | D;                      | Digitalkanal | 114;                   | 2                                 | Zählerstand Auswertung 1 |
| GET | М;                      | Mathekanal   | 18;                    | 3                                 | Zählerstand Auswertung 2 |
| GET |                         |              |                        | 4                                 | Zählerstand Auswertung 3 |
| GET |                         |              |                        | 5                                 | Zählerstand Auswertung 4 |
| GET |                         |              |                        | 6                                 | Gesamtzähler             |

#### Beispiel:

Eine SMS mit dem Text "**GETA;8;1**" ruft vom Analogkanal 8 den Momentanwert ab. Eine SMS mit dem Text "**GETM;1;6**" ruft vom Mathekanal 1 den Gesamtzähler der Auswertung 1 ab.

#### Aufbau der SMS-Antwort:

Wenn OK: <Datum/Zeit> <Device Tag> (Gerätebezeichung) <Kanalbezeichnung> = <Wert> <Dim> [(<Zählerart>)]

Bei Fehler: <Datum/Zeit> <Device Tag> (Gerätebezeichung) Fehlermeldung

#### Beispiel einer SMS-Antwort:

05.10.2008 15:08:00 <Device Tag> (Gerätebezeichung) Tank1 = 20 m

#### Legende:

<Datum/Zeit> = Zeitpunkt an dem die Momentanwerte gemessen wurden (im Format, dass am Gerät eingestellt ist) <Kanalbezeichnung> = Kanalbezeichnung <Wert> = Messwert <Dim> = Einheit/Dimension <Zählerart> = Art der Auswertung (Optional, d.h. nur wenn Zähler ausgelesen werden)

#### Werte einer Gruppe abfragen

Folgenden SMS-Text muss der Anwender senden, um einen Momentanwert einer Gruppe per SMS abzufragen:

| GROUP | <no> Gruppennummer:</no> |               |
|-------|--------------------------|---------------|
| GROUP | 110                      | Gruppennummer |

Pro SMS können maximal die Werte einer Gruppe abgefragt werden. Es werden genau die Messwerte (Momentanwert/Zähler) zurückgeliefert, die auch in der Gruppe angezeigt werden.

Sonderfall: wenn ein Messwert "alternierend" angezeigt wird (d.h. es werden abwechselnd Momentanwert und Zähler angezeigt), wird nur der Momentanwert gesendet.

Eine SMS kann max. 160 Zeichen enthalten. Wenn die Antwort länger wird als diese Begrenzung, wird die Antwort auf mehrere SMS aufgeteilt.

#### Aufbau der Antwort:

Wenn OK: <Datum/Zeit> <Gerätebezeichnung> <Gruppenbezeichnung> für jeden Kanal der Gruppe: <No> = <Wert> <Dim>

Bei Fehler: < Datum/Zeit>: Fehlermeldung

## Legende:

<No>: Kanal der Gruppe (1..8) <Wert>: Messwert <Dim>: Einheit/Dimension

#### 2.6.4 Das Ereignislogbuch / Audit Trail

Im laufenden Betrieb kann in der Messwertdarstellung durch Drücken der Softkey-Taste 1 oder über "Hauptmenü -> Anzeige / Betrieb -> Ereignislogbuch / Audit Trail" das Ereignislogbuch aufgerufen werden:

| Ereignislogbuch / Audit Trail 16.10 | .2008 11 51         | SIMU        |
|-------------------------------------|---------------------|-------------|
| Alarm 1 ERR (015152768349)          | 16.10.2008 11:50:10 | Digital 1   |
| Digital 1: L->H                     | 16.10.2008 11:49:43 |             |
| Digital 1: H->L                     | 16.10.2008 11:49:40 | l on        |
| SMS: Zugriff verweigert!            | 16.10.2008 11:47:57 |             |
| Relay 2 = ein (ferngesteuert)       | 16.10.2008 11:44:02 | Analog 5 Σ⁰ |
| Relay 2 = aus (ferngesteuert)       | 16.10.2008 11:41:22 | 450405      |
| Alarm 1 OK (015152768349)           | 16.10.2008 11:38:25 | 47040,7     |
| Digital 1: L->H                     | 16.10.2008 11:38:11 |             |
| Digital 1: H->L                     | 16.10.2008 11:37:32 | Analog 6    |
| Alarm 1 OK (015152768349)           | 16.10.2008 11:37:16 | 0 4         |
| Test Alarm 1                        | 16.10.2008 11:37:02 | 9.1.        |
| System neu gestartet                | 16.10.2008 11:36:33 | - , - *     |
| int. Speicher gelöscht              | 16.10.2008 11:36:33 | Analog 5 Σ⊯ |
|                                     |                     | 47040,7     |
| Esc Gehe zu                         | Extras              |             |

Abb. 8: Ereignislogbuch / Audit Trail

Folgende Ereignisse können hier angesehen werden:

- Gesendete Meldungen und Zustellungsfehler
- Test der Telealarmfunktion
- Die Fernsteuerung von Relais
- Momentanwertabfrage per SMS

• Bei aktiver Benutzerverwaltung, die erfolgte als auch die verweigerte Authentifizierung über die Fernsteuerung (mit Benutzernamen)

Hierzu wählen Sie den entsprechenden Eintrag im Ereignislogbuch aus und betätigen die Softkey-Taste 3 "Details". Um in die Momentanwertanzeige zurückzukehren, drücken Sie die Softkey-Taste 1"Esc".

### 2.6.5 Alarmstatistik in der Signalauswertung

Im laufenden Betrieb kann in der Messwertdarstellung durch Drücken der Softkey-Taste 4 oder über "Hauptmenü -> Extras -> Signalauswertung" die Signalauswertung mit der Alarmstatistik aufgerufen werden:

| Zwischenauswertu | ung 08.08.2008 10:01                     | SD: 39% |
|------------------|------------------------------------------|---------|
| 08.08.2008 10:00 | 0:00 08.08.2008 10:01:46 (0h02:03)       |         |
| RÜB              |                                          | ×       |
| Min              | : -1,1 m <sup>3</sup> (08.08.2008 10:00) |         |
| Max              | : 156,9 m³ (08.08.2008 10:00)            |         |
| Mittel           | : 75,9 m³                                |         |
| Menge            | : 8103,2                                 |         |
| Gesamtmenge      | : 370820,6                               |         |
| Zulaufalarm      |                                          |         |
| Häufigkeit       | :1                                       |         |
| Dauer            | : 0h00:45                                |         |
| RÜB Einstau      |                                          |         |
| Häufigkeit       | : 1                                      |         |
| Dauer            | : 0h00:45                                |         |
| RÜB Überlauf     |                                          |         |
| Häufigkeit       | : 0                                      |         |
|                  |                                          | -       |
| Esc              |                                          |         |

Abb. 9: Signalauswertung mit Alarmstatistik

Hier wird zusätzlich zur gewählten Signalauswertung (siehe Betriebsanleitung) die Alarmstatistik mit angezeigt.

Um in die Momentanwertanzeige zurückzukehren, drücken Sie die Softkey-Taste 1 "Esc".

#### HINWEIS

Die Alarmstatistik wird über die normale Signalauswertung zurückgesetzt "Setup -> System -> Signalauswertung -> Rücksetzen".

Die Daten der Alarmstatistik können auch in der mitgelieferten PC Software dargestellt (in der Messwerttabelle), ausgedruckt und exportiert werden.

### 2.6.6 Empfangsqualität prüfen/anzeigen

Das Gerät prüft die Empfangsqualität (Feldstärke) von angeschlossenen GSM-Funkmodems und zeigt das aktuelle GSM-Netz (Provider) an. Die Informationen werden unter "Haupt-menü -> Diagnose / Simulation -> GSM-Terminal" angezeigt.

#### HINWEIS

Diese Funktion steht nur zur Verfügung, wenn ein GSM-Modem angeschlossen ist und das Modem die entsprechenden Befehle unterstützt.

#### 2.6.7 Status Telealarm

Das Gerät zeigt Informationen über den Status der einzelnen Alarme an. Die Informationen werden unter "Hauptmenü -> Diagnose / Simulation -> Status Telealarm" angezeigt.

#### HINWEIS

Diese Funktion steht nur zur Verfügung, wenn der Telealarm unter "Setup -> Applikation -> Telealarm" eingeschaltet und vollständig parametriert wurde.

#### 2.6.8 Testfunktion der ferngesteuerten Relais

Mit der folgenden Funktion können die zur Fernsteuerung freigegebenen Relais manuell aktiviert werden: "Hauptmenü -> Diagnose / Simulation -> Simulation -> Relais". Wählen Sie das entsprechende Relais aus und ändern Sie den Zustand (geöffnet/geschlossen).

#### HINWEIS

Die Zustandsänderung wird im Ereignislogbuch mitprotokolliert. Bei aktiver Benutzerverwaltung: Der Benutzer benötigt die notwendigen Rechte in der Benutzerverwaltung (siehe Betriebsanleitung).

#### 2.6.9 Testfunktion zum SMS/Email Versand

Mit der folgenden Funktion kann die Alarmierung (Versand von SMS/Emails) getestet werden: "Hauptmenü -> Diagnose / Simulation -> Simulation -> Telealarm testen" Wählen Sie einen der eingestellten Alarme aus. Daraufhin sendet das Gerät an ALLE zugewiesenen Empfänger (Quittierung wird beim Test nicht berücksichtigt) eine Meldung (SMS oder Email; je nach Einstellung). Als Meldungstext wird ein neutraler Text verwendet (Alarm <x>: Test), damit die Empfänger erkennen, dass es sich um einen Test handelt. Im Ereignislogbuch wird der Test mitprotokolliert.

## 3 Fehlermeldungen und Störungsbehebung

Ihr Gerät informiert Sie bei Störung oder Fehleingabe durch Klartext am Bildschirm. Tritt ein Fehler im Gerät auf, leuchtet die rote LED. Bei Warnungen oder Wartungsbedarf blinkt die rote LED. Optional, d.h. wenn im Setup eingeschaltet (Standard = aus), kann die rote LED ebenfalls bei Grenzwertalarm blinken.

#### **HINWEIS**

Ausführliche Fehlerhinweise mit Problemlösungen finden Sie im Kapitel 9 der Betriebsanleitung.

## 4 Technische Daten

#### HINWEIS

Für diese Geräteoption gelten die Technischen Daten der Betriebsanleitung.

## Table of contents

| 1                 | General description of the function24                                                                       |
|-------------------|----------------------------------------------------------------------------------------------------|
| 1.1<br>1.2        | Prerequisites and software history 24<br>Description of the telealarm function (message<br>transmission) 25 |
| 13                | Alarm statistics 26                                                                                         |
| 1.4               | Safety and dangers                                                                                          |
| 2                 | Device configuration, application setup.                                                                    |
|                   | 26                                                                                                    |
| 2.1<br>2.2<br>2.3 | General programming guidelines                                                                              |
| 2.4               | Setup - System - Communication - Ethernet 34                                                                |
| 2.5               | Setup - Outputs - Relay 34                                                                                  |
| 2.6               | Use during operation                                                                                        |
| 3                 | Error messages and troubleshooting .41                                                                      |
| 4                 | Technical data41                                                                                            |

## **1** General description of the function

### NOTICE

#### This manual constitutes an additional description for a special software option.

These additional instructions are **not** intended as a substitute for the Operating Instructions provided in the scope of delivery!

For detailed information, refer to the Operating Instructions and other documentation.

Available for all device versions via:

- Internet: www.endress.com/deviceviewer
- Smart phone/Tablet: Endress+Hauser Operations App

## **1.1** Prerequisites and software history

The "telealarm" option is supported as of version V1.25.0.0 of the PC operating software. The current version of the PC operating software forms part of the scope of delivery. For installation instructions, see the Operating Instructions.

Overview of device software history:

| Device software<br>version/date | Software modifications      | "ReadWin 2000" PC software<br>version | Operating Instructions/date |
|---------------------------------|-----------------------------|---------------------------------------|-----------------------------|
| V2.00.00./12.2008               | Telealarm option added      | V1.25.0 and higher                    | BA268R/09/12.08             |
| V2.00.04. / 04.2009             | Operation function revision | V1.25.5 and higher                    | BA268R/09/07.09             |
| V2.10.00 / 02.2011              | Operation function revision | V1.27.3 and higher                    | BA268R/09/01.11             |
| V2.11.08 / 01.2015              | Operation function revision | V1.27.11 and higher                   | BA00268R/09/02.16           |

# 1.2 Description of the telealarm function (message transmission)

When a number of different events occur, the device should send the following:

- SMS (only using GSM or GPRS modem)
- Messages to the PC operating software (also possible with standard analog or ISDN modem)
- E-mails (only by Ethernet)
- SMS and e-mail simultaneously (only using Ethernet and GSM or GPRS modem)

This SMS/message/e-mail contains the following data:

- Date/time of event in the time format configured at the device
- The device name (device tag) entered
- A unique message ID generated by the device (only for SMS (text messages) if the "Confirm message" function is active)
- The message as text

The events can be:

- Set point violations (one message at the start and end of the set point violation)
- Switching of digital inputs or mathematic channels (for "State" result)

#### NOTICE

If two or more events occur at the same time, they are sent one after the other. This can result in a delay in delivering the message (no real-time alarm).

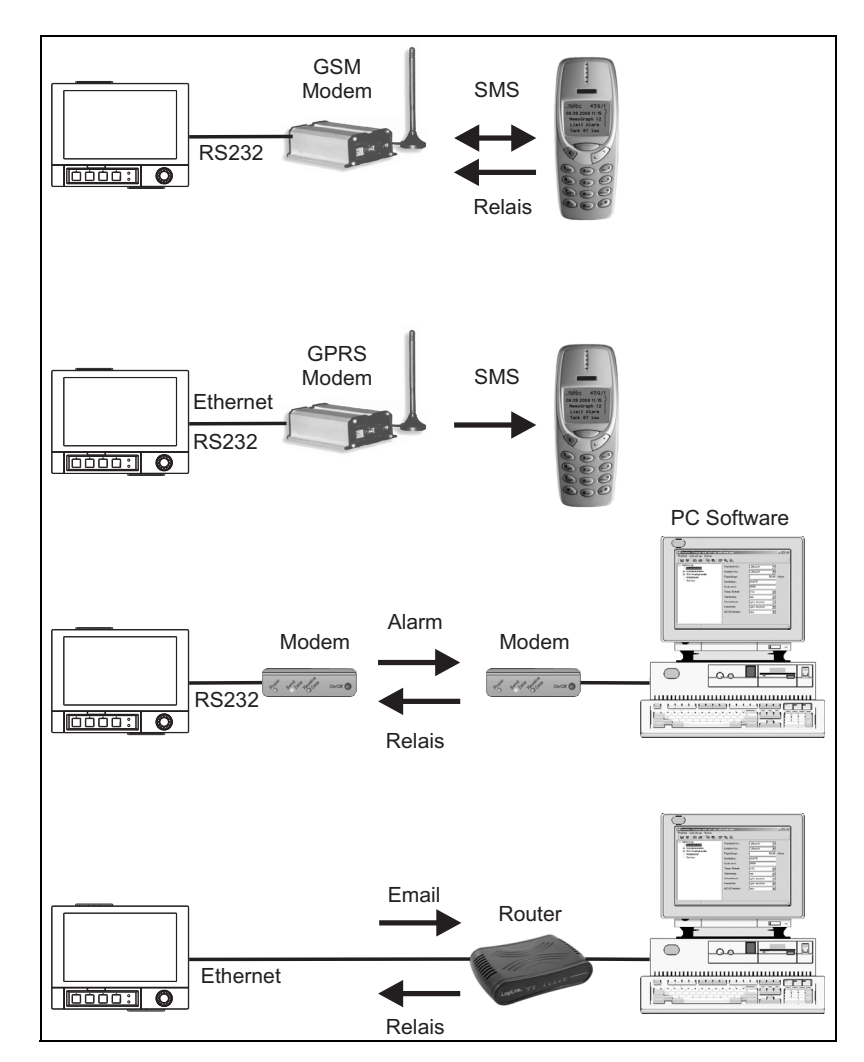

Fig. 1: Different options for sending telealarm messages

## 1.3 Alarm statistics

The following data are determined through the signal analysis cycles:

- How often was the set point violated (frequency)?
- How long was the set point violated in total (in operating hours format 0000h00:00)?

The alarm statistics function is switched off as standard. The alarm statistics are generated for every active signal analysis (same run time).

Alarm statistics are not generated for externally controlled signal analysis for the time the analysis is not active.

The alarm statistics are only generated for "analog" set points (upper, lower and gradient). No statistics are generated for "set points at counter".

#### NOTICE

To determine the frequency, the system only reacts to the low --> high flank. If the set point is already violated at the time of analysis, the frequency is NOT increased.

Example: Set point constantly violated from 08:59:50 to 09:01:10, analysis cycle 1 minute:

| Time span           | Frequency | Duration |
|---------------------|-----------|----------|
| 08:59:00 - 08:59:59 | 1         | 10 s     |
| 09:00:00 - 09:00:59 | 0         | 60 s     |
| 09:01:00 - 09:01:59 | 0         | 11 s     |

## 1.4 Safety and dangers

#### NOTICE

The operating system used in the device does not provide hackers with a possibility of attacking the device. Furthermore, viruses cannot be spread (through e-mail). A damaging code cannot be transmitted to the device by text message (SMS) or MMS either.

#### NOTICE

The manufacturer does not accept any responsibility for the timely transmission of alarms. External factors such as the network availability of the providers or a disruption in the network (Ethernet) can prevent an alarm from being forwarded.

## 2 Device configuration, application setup

## 2.1 General programming guidelines

- 1. First install and configure the device as described in Section 1 to Section 6.4 of the Operating Instructions. Observe all the safety instructions!
- 2. Connect the modem to the device. Observe the information under "Modem type" on Page 28 of this manual.
- 3. Initialize the modem in the main menu under "Diagnosis/Simulation -> Initialize modem" (see Section 5.6.4 of the Operating Instructions).
- 4. Check the network availability, see Section 2.6.6 of this manual.
- 5. Make the additional settings needed for the telealarm (see the next section).
- 6. Test the telealarm function, see Section 2.6.8 and see Section 2.6.9 of this manual.
- 7. Configure the display, i.e. group the values for displaying and selecting the display mode. See from Section 6.5 of the Operating Instructions.

## 2.2 Setup - Application - Telealarm

Settings for alarms to be sent via a modem connected to the device or by e-mail. **NOTICE** 

Depending on the selected function, the device's user interface adapts itself, so that each time only parameters that are required for safe unit functioning have to be checked/set.

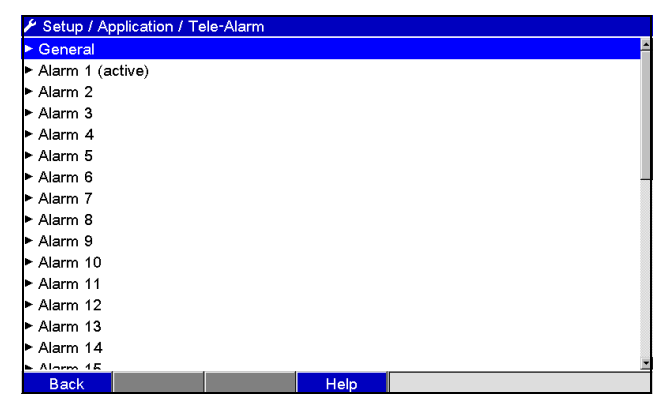

Fig. 2: Setup - Application - Telealarm

| "Application -<br>Telealarm" menu<br>items | (f                                 | <b>Configurable parameters</b><br>factory settings are highlighted in bold)                                                                                                    | Direct<br>access<br>code |
|--------------------------------------------|------------------------------------|----------------------------------------------------------------------------------------------------|--------------------------|
| "General" submenu                          | General settings for telealarm o   | peration.                                                                                                    |                          |
|                                            | Fig. 3: Setup - Application - Te   | lealarm, "General" submenu                                                                                                    |                          |
|                                            | Telealarm active                   | "No": telealarm function is switched off.<br>"Yes": telealarm function is switched on.<br>Picklist: <b>no</b> , yes                                                                                                    | 63000/000                |
|                                            | On error                           | Switches a relay if all attempts to send an SMS or e-mail have<br>failed.<br><b>Note:</b> In the event of an error, the relay can be reset manually in the<br>main menu under "Diagnosis/Simulation -> Relay".<br>Picklist: <b>not used</b> , relay x (xx-xx) | 63075/000                |
|                                            | "Setup SMS/PC software"<br>submenu | Settings that are needed if you want to send alarms to the PC software by SMS or messages.                                                                                                    |                          |
|                                            |                                    | Number of trials<br>Number of dial attempts. If no connection is established, the<br>system attempts several times (up to the number of times set up<br>here) to make a connection. User input: 1 to 99; factory setting: 3                                   | 63005/000                |

| "Application -<br>Telealarm" menu<br>items | <b>Configur</b><br>(factory setting                                                                                                    | r <b>able parameters</b><br>Js are highlighted in bold)                                                                                                    | Direct<br>access<br>code |
|--------------------------------------------|----------------------------------------------------------------------------------------------------|----------------------------------------------------------------------------------------------------|--------------------------|
|                                            | Pause betw<br>Wait time<br>User input                                                                                                    | ween calls<br>until next call after an unsuccessful connection attempt.<br>: 1 to 999 seconds; factory setting: <b>60 s</b>                                                                                                    | 63010/000                |
|                                            | <b>Priority</b><br>Specify wh<br>Here you ca<br>interrupt m<br>send SMS)<br>the read-or<br>Picklist: <b>se</b>                                                                                                    | ich action should have the highest priority.<br>an specify whether the process of sending an SMS should<br>neasured value read-out currently in progress (priority:<br>or whether the system should wait to send the SMS until<br>ut process is complete (priority: read out data).<br><b>nd SMS</b> , read out data                                                                                                    | 63012/000                |
|                                            | Modem ty<br>Indicates w<br>"Modem (p<br>dial.<br>"Modem (p<br>dial.<br>"GSM term<br>Note:<br>• A GSM c<br>phone as<br>data!<br>• A standa<br>message<br>• The moo<br>• Please o<br>modem<br>• A standa<br>interface<br>Only use<br>'Accesso<br>• Under "S<br>the main<br>• A nother<br>interface | pe<br>which type of modem is connected to the device.<br>tone dial)": standard analog or ISDN modem with tone<br>ulse dial)": standard analog or ISDN modem with pulse<br>inal": GSM or GPRS wireless modem, cellular phone. or GPRS modem is needed to send a message to a cellular<br>s an SMS. The SIM card must be enabled for receiving the<br>ard analog or ISDN modem can also be used to send a<br>e to a PC. dem has to support the full Hayes command set. bserve the procedure for commissioning/initializing the<br>as specified in the Operating Instructions. ard or GSM modem must be connected to the RS232 e of the device (do not use switches or RS485 modems). e the RXU10-A1 modem cable for this purpose (see<br>ries' in the Operating Instructions). etup -> System -> Communication -> Serial interface" in<br>n menu, set the baudrate to be used to transmit the data. • modem (GPRS) can be connected to the Ethernet<br>e if required. | 63015/000                |
|                                            | PIN numb<br>Only for "M<br>Generally s<br>with the PI<br>number of<br>enter a PIN<br>Text entry:<br>Note: An in<br>which mea                                                                                                    | er<br>Nodem type" - "GSM terminal"<br>speaking, the GSM terminal has to be reactivated again<br>IN number following a power failure. Enter the PIN<br>your SIM card here. If 0000 is entered, the prompt to<br>I is disabled.<br>4-digit; factory setting: <b>0000</b><br>nvalid PIN number can cause the SIM card to be locked,<br>ns that text messages cannot be received or sent.                                                                                                    | 63020/000                |
|                                            | Line numb<br>Only for "M<br>When usin<br>respective<br>or 9. Text e                                                                                                    | ber<br>lodem type" - "Modem (tone or pulse dial")<br>Ig a PSTN modem connected to a telephone system the<br>number to obtain an outside line must be entered e.g. 0<br>entry: max. 3-digit                                                                                                    | 63025/000                |
|                                            | SMS servic<br>Only for "M<br>If the unit i<br>transmitte<br>can be obta<br>Note: The<br>(e.g. +49 for<br>the SIM ca<br>Text entry:                                                                                                    | <b>ce no.</b><br>Iodem type" - "GSM terminal"<br>is connected to a GSM modem, the SMS message can be<br>d directly using the SMS service number. The number<br>ained from the mobile phone messaging supplier.<br>service number must be entered with the country code<br>or Germany). The service number is generally stored on<br>rd and the user does not have to enter any number.<br>max. 22-digit                                                                                                    | 63030/000                |

| "Application -<br>Telealarm" menu<br>items | (f.                                | <b>Configurable parameters</b><br>actory settings are highlighted in bold)                                                                                                    | Direct<br>access<br>code |
|--------------------------------------------|------------------------------------|----------------------------------------------------------------------------------------------------|--------------------------|
|                                            |                                    | <b>Confirm message</b><br>Only for "Modem type" - "GSM terminal"<br>Specify whether telealarm messages should be confirmed by SMS.<br><b>Note:</b> The operating item "Send to all recipients" (see "Alarm x"<br>menu) must be set to "No" to be able to use this function.<br>Picklist: <b>no</b> , yes                                                                                                    | 63035/000                |
|                                            |                                    | <b>Confirm timeout</b><br>Only for "Confirm message" - "Yes"<br>Specify when the recipient of the message has to confirm the alarm<br>by SMS. If the recipient does not confirm the message in time, a<br>message is sent to the next recipient (if defined)<br>User input: 1 to 9999 minutes; factory setting: <b>10 minutes</b>                                                                                                    | 63040/000                |
|                                            |                                    | <b>Note:</b> To be able to acknowledge receipt of the SMS, the recipient has to send the unique message ID he/she received by SMS back to the device.                                                                                                    |                          |
|                                            |                                    | This is done in 2 different ways (depends on cellular phone):                                                                                                    |                          |
|                                            |                                    | 1. Select "Reply" and enter the ID manually in the SMS                                                                                                    |                          |
|                                            |                                    | <ol> <li>Select "Forward" and select the telephone number from the<br/>address book.</li> </ol>                                                                                                    |                          |
|                                            |                                    | A valid message ID has to be sent back to the device before the SMS is regarded as having been "sent successfully".                                                                                                    |                          |
|                                            |                                    | Additional call<br>The device can also call the telephone number to which the SMS<br>has already been sent. The call is terminated automatically when<br>the receiver on the other end picks up. The attempt to make a call<br>is aborted after 60 seconds if the receiver on the other end does not<br>pick up.<br>Note: Not every cellular phone/provider supports this function<br>("Data call" must be supported).<br>Note: The function only makes sense if the recipient has a cellular<br>phone without calling line identification restriction!<br>Picklist: <b>no</b> , yes | 63042/000                |
|                                            |                                    | Check SMS received<br>Only for "Modem type" - "GSM terminal"<br>Specify whether the device should cyclically check whether new<br>text messages (SMS) have been received (remote interrogation/<br>remote control).<br>Note: If this function is active, existing data connections are<br>automatically terminated!<br>This function has to be set to "No" if a GPRS modem is connected!<br>Picklist: no, yes                                                                                                    | 63080/000                |
|                                            | "Setup e-mail (sender)"<br>submenu | Settings that are needed if you want to send alarms by e-mail.<br><b>Note:</b> e-mails can only be sent by Ethernet!                                                                                                    |                          |
|                                            |                                    | SMTP host<br>Set-up if you wish to access your email server using the IP-address<br>or per DNS.<br>Picklist: IP address; Domain Name System (DNS)<br>Note: On "DNS" the IP-address of the DNS server must be set up in<br>"System -> Communication -> Ethernet -> Domain Name System<br>(DNS)".                                                                                                    | 63090/000                |
|                                            |                                    | SMTP host<br>Only for "SMTP host" - "IP address"<br>Enter your SMTP host here. Where necessary, contact your<br>network administrator or e-mail provider.<br>Enter the IP address. Factory setting: 000.000.000.000                                                                                                    | 63045/000                |

| "Application -<br>Telealarm" menu<br>items | (fa                                                                                                    | <b>Configurable parameters</b><br>actory settings are highlighted in bold)                                                                                                    | Direct<br>access<br>code  |
|--------------------------------------------|----------------------------------------------------------------------------------------------------|----------------------------------------------------------------------------------------------------|---------------------------|
|                                            |                                                                                                    | SMTP host<br>Only for "SMTP host" - "Domain Name System (DNS)"<br>Enter your SMTP host here (e.g. smtp.example.org). Where<br>necessary, contact your network administrator or e-mail provider.<br>Text entry: max. 60-digit                                                                                                    | 63095/000                 |
|                                            |                                                                                                    | <b>Port</b><br>Enter your SMTP port here. Where necessary, contact your network<br>administrator or e-mail provider.<br>User input: max. 4-digit. Factory setting: <b>25</b>                                                                                                    | 63050/000                 |
|                                            |                                                                                                    | Sender<br>Enter the e-mail address of the device here (this text appears as the<br>sender of the e-mail). Where necessary, contact your network<br>administrator or e-mail provider. Text entry: max. 60-digit                                                                                                    | 63055/000                 |
|                                            |                                                                                                    | Authentication<br>Select "Yes" if your e-mail server/provider needs authentication.<br>Where necessary, contact your network administrator or e-mail<br>provider.<br>Picklist: no, yes<br>Note: The following authentication processes are supported and<br>automatically recognized: PLAIN, LOGIN and CRAM-MD5.                                                     | 63065/000                 |
|                                            |                                                                                                    | <b>User name</b><br>Only for "Authentication" - "Yes"<br>Enter the user name of the e-mail account here. Where necessary,<br>contact your network administrator or e-mail provider.<br>Text entry: max. 60-digit                                                                                                    | 63060/000                 |
|                                            |                                                                                                    | <b>Password</b><br>Only for "Authentication" - "Yes"<br>Enter the authentication password here. Where necessary, contact<br>your network administrator or e-mail provider.<br>Text entry: max. 22-digit                                                                                                    | 63070/000                 |
|                                            | "Phone numbers" submenu                                                                                                    | Enter all the telephone numbers to which a message should be sent<br>in the event of an alarm.<br><b>Note:</b> The assignment to the alarms follows later.                                                                                                    |                           |
|                                            |                                                                                                    | Number 1-20<br>Enter a telephone number to which a message should be sent.<br>User input: max. 22-digit.<br>Note: With some providers also e-mails can be sent over SMS. In<br>this case enter the special telephone number with an @-symbol,<br>followed of the number of the e-mail address (1-20 in the submenu<br>"E-mail address"). Example T-mobile: 8000187@1 | 63101/000 to<br>63120/000 |
|                                            | <b>"E-mail addresses" submenu</b> Enter all the e-mail addresses to which a message should be sent in the event of an alarm. |                                                                                                    |                           |
|                                            |                                                                                                    | <b>E-mail address 1-20</b><br>Enter an e-mail address to which a message should be sent.<br>Enter text in the following format: "x@y.z", min. 5-digit, max. 60-<br>digit.                                                                                                    | 63201/000 to<br>63220/000 |

| "Application -<br>Telealarm" menu<br>items | <b>Configurable parameters</b><br>(factory settings are highlighted in bold)                                                                                                    |                                                                                                    |                           |
|--------------------------------------------|----------------------------------------------------------------------------------------------------|----------------------------------------------------------------------------------------------------|---------------------------|
|                                            | "Send e-mail following<br>analysis" submenu                                                                                                    | Specify whether an e-mail should be sent following the analysis.<br>The e-mail has an attached CSV file containing the data for the<br>analysis. The format of the CSV file is editable under "Setup -><br>System -> External memory".<br><b>Note:</b> The e-mail is not resent if an error occurs (incorrect<br>configuration, e-mail server unavailable etc.). |                           |
|                                            |                                                                                                    | Analysis 1-4<br>Picklist: Yes, No                                                                                                    |                           |
|                                            |                                                                                                    | <b>Recipient 1-2 selected</b><br>Select the intended recipient of the analysis.<br>Picklist: <b>Not used</b> , Phone number xx, e-mail address xx                                                                                                    | 63510/000 to<br>63511/000 |
| "Alarm 1" to "Alarm<br>35" submenu         | Configure the setting for this alarm.         Note: The "Alarm x" menus only appear if one e-mail address or telephone number at least has been entered.         ✓ Setup / Application / Tele-Alarm / Alarm 1 (active)       63300 / 000         Trigger       : Digital input 1         Send to all recipients       :No         Recipient 1       :PC software         Recipient 1       :PC software         Recipient 2       :E-mail         Recipient 3       :Cellular phone         Recipient 3       :Cellular phone         Recipient 4       :No tused         Copy settings       :No         X Back       :No |                                                                                                    |                           |
|                                            | Back<br>Fig. 4: Setup - Application - Tel                                                                                                    | Help                                                                                                    |                           |
|                                            | Trigger       Configure the set point or channel that controls the alarm.<br>Picklist: switched off, set point x, digital input x, math x         Note: Digital input x: only for on/off event;<br>Math x: only for "The result is" = "State"         Send to all recipients       "No": once a call has been placed successfully, no additional<br>telephone numbers are called or e-mails sent for the alarm.<br>"Yes": in the event of a telealarm, all the telephone numbers<br>configured for the alarm are called or e-mails sent.                                                                                   |                                                                                                    | 63300/000 to<br>63300/034 |
|                                            |                                                                                                    |                                                                                                    | 63305/000 to<br>63305/034 |
|                                            | <b>Release by</b><br>Only for "Trigger" - "Digital<br>input x" or "Math x"                                                                                                    | Alarm output by switching on (L->H) or switching off (H->L) the digital input.<br>Picklist: <b>flank change L-&gt;H</b> , flank change H->L, L->H and H->L                                                                                                    | 63310/000 to<br>63310/034 |

| "Application -<br>Telealarm" menu<br>items | (f.                                                              | <b>Configurable parameters</b><br>actory settings are highlighted in bold)                                                                                                    | Direct<br>access<br>code  |
|--------------------------------------------|------------------------------------------------------------------|----------------------------------------------------------------------------------------------------|---------------------------|
|                                            | Recipient 1                                                      | Choose to whom a message should be sent (PC software, e-mail or<br>mobile communications systems provider).<br>Picklist: <b>not used</b> , PC software, e-mail, cellular phone<br>PC software: if the message should be sent to a PC, this PC has to<br>be connected to a modem and the PC software provided must be in | 63315/000 to<br>63315/034 |
|                                            |                                                                  | the automatic mode. The message is displayed on the computer<br>screen and can be printed out on a connected printer or forwarded<br>by e-mail. (See the Operating Instructions or the Help function of<br>the PC software provided.)                                                                                   |                           |
|                                            |                                                                  | E-mail: the message is sent by e-mail as "plain text". E-mails with<br>attachments are not sent. If there are problems delivering the e-<br>mails, a maximum of 3 attempts to send the e-mail are made, each<br>5 minutes apart. Subject of the e-mail: <device tag="">.</device>                                       |                           |
|                                            |                                                                  | Cellular phone: the message is sent to a cellular phone as an SMS.<br>(Option only possible if "GSM terminal" is selected under "General -<br>> Setup SMS/PC software -> Modem type:")                                                                                                    |                           |
|                                            |                                                                  | <b>Note:</b> The messages sent and delivery problems are logged in the event log.                                                                                                    |                           |
|                                            | <b>Recipient 1 selected</b><br>Only if "Recipient 1" is selected | Choose who should be notified in the event of an alarm.<br>Picklist: <b>not used</b> , telephone number x, e-mail address x                                                                                                    | 63320/000 to<br>63320/034 |
|                                            |                                                                  | <b>Note:</b> Can only be selected if a number or e-mail address has already been entered (see "Application -> Telealarm -> General -> Phone numbers/e-mail addresses")                                                                                                    |                           |
|                                            | Recipient 2                                                      | (See "Recipient 1")                                                                                                    | 63325/000 to<br>63325/034 |
|                                            | <b>Recipient 2 selected</b><br>Only if "Recipient 2" is selected | (See "Recipient 1 selected")                                                                                                    | 63330/000 to<br>63330/034 |
|                                            | Recipient 3                                                      | (See "Recipient 1")                                                                                                    | 63335/000 to<br>63335/034 |
|                                            | <b>Recipient 3 selected</b><br>Only if "Recipient 3" is selected | (See "Recipient 1 selected")                                                                                                    | 63340/000 to<br>63340/034 |
|                                            | Recipient 4                                                      | (See "Recipient 1")                                                                                                    | 63342/000 to<br>63342/034 |
|                                            | <b>Recipient 4 selected</b><br>Only if "Recipient 4" is selected | (See "Recipient 1 selected")                                                                                                    | 63343/000 to<br>63343/034 |
|                                            | Copy settings                                                    | Copies the current settings to the selected telealarm.<br>Picklist: <b>no</b> , in alarm x                                                                                                    | 63345/000 to<br>63345/034 |

## 2.3 Setup - System - Signal analysis (alarm statistics)

Setup in order to get signal analysis for a preset time range/cycle as well as the function to manually reset the signal analysis.

#### NOTICE

Only the settings relevant for the telealarm are described here. For all the other signal analysis functions, see the Operating Instructions.

#### NOTICE

Depending on the selected function, the device's user interface adapts itself, so that each time only parameters that are required for safe unit functioning have to be checked/set.

| 🌶 Setup / System / Sig              | inal analysis      | 17030 / 00 |  |
|-------------------------------------|--------------------|------------|--|
| Analysis 1                          | : 1h               |            |  |
| Analysis 2                          | :Daily analysis    |            |  |
| Analysis 3                          | : Weekly analysis  |            |  |
| Analysis 4                          | : Monthly analysis |            |  |
| Synchron. time                      | :00:00             |            |  |
| Week starting on                    | : Monday           |            |  |
| Alarm statistics                    | :Yes               |            |  |
| Reset to zero                       | :No                |            |  |
| <ul> <li>Autom. printout</li> </ul> |                    |            |  |
| X Back                              |                    |            |  |
|                                     |                    |            |  |
|                                     |                    |            |  |
|                                     |                    |            |  |
|                                     |                    |            |  |
|                                     |                    |            |  |
|                                     |                    |            |  |
| Back                                | Help               |            |  |

Fig. 5: Setup - System - Signal analysis - Alarm statistics

| "System - Signal<br>analysis" menu<br>items            | <b>Configurable parameters</b><br>(factory settings are highlighted in bold)                                                                                                    | Direct<br>access<br>code |
|--------------------------------------------------------|----------------------------------------------------------------------------------------------------|--------------------------|
| Alarm statistics                                       | <ul> <li>The following data can be determined by means of the signal analysis cycles (e.g. daily analysis):</li> <li>How often was the set point violated (frequency)</li> <li>How long was the set point violated (duration in operating hours format 0000h00:00)</li> <li>Picklist: No, Yes</li> <li>Note:</li> <li>The alarm statistics are generated for every active signal analysis (same run time). Alarm statistics are not generated for externally controlled signal analysis for the time the analysis is not active.</li> <li>The alarm statistics are only generated for "analog" set points (upper, lower and gradient). No statistics are generated for "set points at counter".</li> <li>Set points can be set for the data of the alarm statistics. These set points can monitor the frequency or duration of set point violation during the analysis period. Configuration under "Setup -&gt; Application -&gt; Set points -&gt; Set point x -&gt; Channel or type" (see Operating Instructions).</li> <li>At the "stormwater overflow basins" option should be selected "yes".</li> </ul> | 17030/000                |
| Group days<br>(only for "Alarm<br>statistics" - "yes") | Set-up how often the weekly- monthly- or yearly analysis are to be calculated.<br><b>"No":</b> each individual alarm is counted.<br>"Yes": the number of days within the analysis cycle in which at least one alarm took place (e.g. Required<br>for the number of overflows in a storm overflow basin).<br>Picklist: <b>No</b> , Yes<br><b>Note:</b> At the "stormwater overflow basins" option should be selected "yes".                                                                                                    | 17040/000                |

## 2.4 Setup - System - Communication - Ethernet

Setup required if you are using the Ethernet interface of the unit.

#### NOTICE

Only the settings relevant for the telealarm are described here. For all the other Ethernet functions, see the Operating Instructions.

| "System -<br>Communication -<br>Ethernet" menu<br>items | <b>Configurable parameters</b><br>(factory settings are highlighted in bold)                                                                                                    | Direct<br>Access Code |
|---------------------------------------------------------|----------------------------------------------------------------------------------------------------|-----------------------|
| Domain Name System<br>(DNS)                             | Please enter the IP address of the DNS server (where necessary, contact your network administrator).<br>Factory settings: <b>000.000.000.000</b><br>Is needed if you want to use the email servers name instead of the IP address to send emails (e.g.<br>smtp.example.org). | 14345/000             |

## 2.5 Setup - Outputs - Relay

Relay settings for the telealarm function.

It is possible to control the relays in the device remotely with the "Telealarm" option. An acoustic or optical signal, or a pump, can be switched on and off by controlling the device relays remotely using a cellular phone or PC before someone is present onsite.

#### NOTICE

Only the settings relevant for the telealarm are described here. For all the other relay output functions, see the Operating Instructions.

| 🖋 Setup / Outputs / F | Relay / Relay 1 |      | 52015 / 000 |
|-----------------------|-----------------|------|-------------|
| Identifier            | :Relay 1        |      |             |
| Operating mode        | : Closing       |      |             |
| Collective relay      | :No             |      |             |
| Remote controlled     | :Yes            |      |             |
| X Back                |                 |      |             |
|                       |                 |      |             |
|                       |                 |      |             |
|                       |                 |      |             |
|                       |                 |      |             |
|                       |                 |      |             |
|                       |                 |      |             |
|                       |                 |      |             |
|                       |                 |      |             |
|                       |                 |      |             |
|                       |                 |      |             |
|                       |                 |      |             |
| Васк                  |                 | Hēlp |             |

Fig. 6: Setup - Outputs - Relay - Relay x - Remote controlled

| "Outputs - Relay -<br>Relay x" menu<br>items | <b>Configurable parameters</b><br>(factory settings are highlighted in bold)                                                                                                    | Direct<br>access<br>code |
|----------------------------------------------|----------------------------------------------------------------------------------------------------|--------------------------|
| Remote controlled                            | <ul> <li>(factory settings are highlighted in bold)</li> <li>Specify whether the relay can be controlled remotely (e.g. PC or SMS).<br/>Picklist: no, yes</li> <li>Note: <ul> <li>The relay in question may then not be used for other purposes, such as set point monitoring.</li> <li>The names for the relays can be set in the device (see Operating Instructions).</li> <li>Relay remote control is logged in the event log.</li> <li>If user administration is active, the user who last logged on remains logged on. If no user is logged on, the remote control function does not log any user onto the device. However, the event log records who controlled the relay remotely.</li> <li>The last status (ON or OFF) of the relays remains even after a power failure.</li> </ul> </li> <li>Function:</li> <li>By PC: The relays of the device can be switched on or off with the PC software supplied under "Extras -&gt; Special unit functions -&gt; (Select unit) -&gt; Remote control (Remote controlled'). If user administration is enabled, every action has to be confirmed using an ID and password (from the user administration is enabled, every action has to be confirmed using an ID and password (from the user administration function). The action is only executed if the password is correct. The user needs the necessary rights in the user administration function (see Operating Instructions).</li> <li>By OPC server: The relays of the device can be switched on or switched off with the optional OPC server ('remote controlled'). If the user administration function is enabled, the following user is used for the event log/audit trail: TD: Remote, Name: OPC.</li> <li>By PROFIBUS/Modbus: The relays of the device so that the text messages (SMS) can be received. The device can on the switched on or switched off by SMS ('remote controlled').</li> </ul> <li>Note: A GSM modem must be connected to the device so that the text messages (SMS) can be received. The device can only be accessed by text message by means of the telephone numbers saved in the device (authentit</li> | access<br>code           |
|                                              | or lower case.<br>The sender receives a status message back in the form of a text message.                                                                                                    |                          |

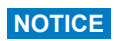

The modified settings do not take effect until you return to the normal operating mode by pressing "Back" repeatedly (confirm setup is accepted with "Yes"). Until this time, the device still works with the previous data.

## 2.6 Use during operation

#### 2.6.1 Text messages in the event of an alarm

If an alarm occurs, an individual message is sent per alarm to the selected recipient. The message contains the following information:

- Date/time (in the format set at the device)
- The device name <device tag> entered
- A unique 10-digit message ID generated by the device (only for text messages if the "Confirm message" function is active)
- A text message, depending on what triggered the message:

| Trigger                  | Contents of SMS or e-mail                                                                                                    |
|--------------------------|----------------------------------------------------------------------------------------------------|
| Set point violation      | The alarm text entered under "Setup -> Application -> Set points -> Set point x -> Event text LV on" is sent. If no message has been stored, the device automatically generates its own text (e.g. "Analog $1 > 90$ %").                                                                                                    |
| Switching digital inputs | The alarm text entered for "L->H" or "H->L" under "Setup -> Inputs -> Digital inputs -> Digital input x" is sent. If no message has been stored, the device automatically generates its own text (e.g. "Digital 1 L->H").<br><b>Note:</b> The function is only possible if "On/off event" or "Event + operation time" was selected for the digital input. |

Example of a complete alarm: "24.09.2008 15:23:16 <device tag> Analog 5 > 50.0 %"

#### 2.6.2 Example of forwarding telealarm messages/SMS messages

Procedure for activating the function for forwarding telealarms:

- 1. Activate the telealarm under "Setup -> Application -> Telealarm -> General"
- Necessary settings under "Setup -> Application -> Telealarm -> General -> Setup SMS/ PC software": Select "GSM terminal" as the modem type Select "Yes" to confirm the message Configure timeout, e.g. "10 minutes"
- 3. Create at least 2 telephone numbers under "Setup -> Application -> Telealarm -> General -> Phone numbers"
- Necessary settings under "Setup -> Application -> Telealarm -> Alarm x": Send to all recipients: "No" Recipient x: "Cellular phone". Note: At least 2 recipients must be assigned.

Procedure in the event of an alarm:

- 1. The device sends the SMS to the first recipient configured (e.g. recipient 1)
- 2. If this recipient does not send an SMS confirming receipt within the set time ("Confirm timeout" e.g. 10 minutes), the device sends the SMS to the next recipient configured (e.g. recipient 2) (="forwarding")
- 3. If this recipient now confirms the message within the set time ("Confirm timeout" e.g. 10 minutes), the telealarm message is concluded.
- 4. If this second recipient does not acknowledge the message in time, the device sends the SMS to the next recipient configured. If no other recipient is configured, an error message is output at the device, an entry is saved in the event log and a relay is switched if "Setup -> Application -> Telealarm -> General, on error." is configured.

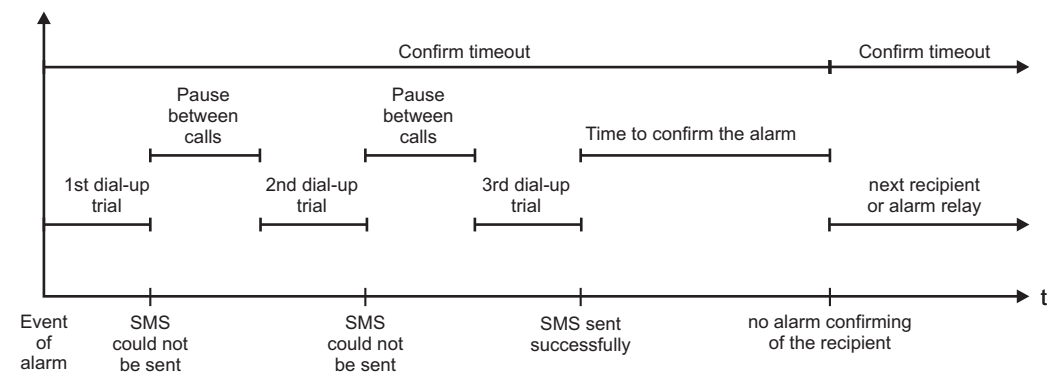

Fig. 7: Pattern of what occurs in the event of an alarm: sending and acknowledging telealarms by SMS.

#### NOTICE

To be able to acknowledge receipt of the SMS, the recipient has to send the unique message ID he/she received by SMS back to the device.

This is done in 2 different ways (depends on cellular phone):

- Select "Reply" and enter the ID manually in the SMS
- Select "Forward" and select the telephone number from the address book.

A valid message ID has to be sent back to the device before the SMS is regarded as having been "sent successfully".

#### **A** CAUTION

If two or more events occur at the same time, they are sent one after the other. This can result in a delay in delivering the message (no real-time alarm).

#### 2.6.3 Querying values by cellular phone/SMS

Instantaneous values of individual channels and groups, as well as analyses of the device, can be queried by SMS.

#### NOTICE

The message is always in English.

#### NOTICE

A GSM modem must be connected to the device so that the text messages can be received. This function is only possible to a certain extent for GPRS modems. The device can only be accessed by text message by means of the telephone numbers saved in the device (authentication). Calling line identification restriction for the cellular phone must be disabled for this purpose! If the user administration function is enabled, the following user is used for the event log/audit trail: "ID: SMS, Name: <Phone number>".

#### NOTICE

Spaces within the command are not permitted. The command is recognized regardless of whether it is upper case or lower case. If the commands are invalid (incorrect format, unknown channels/groups, channel switched off, analysis switched off etc.), an error message in the form of a text message is sent to the sender (apart from when authentication is incorrect). A maximum of 1 instantaneous value or the values of a group can be queried per SMS.

#### Querying instantaneous values and analyses of individual channels

The user must send the following text message to query a value by SMS:

| GET | <typ< th=""><th>e&gt; channel<br/>::</th><th><ch> channel<br/>number:</ch></th><th colspan="2"><mode> type of measured value:</mode></th></typ<> | e> channel<br>::   | <ch> channel<br/>number:</ch> | <mode> type of measured value:</mode> |                              |
|-----|----------------------------------------------------------------------------------------------------|--------------------|-------------------------------|---------------------------------------|------------------------------|
| GET | A;                                                                                                    | Analog<br>channel  | 1 to 40;                      | 1                                     | Instantaneous value          |
| GET | D;                                                                                                    | Digital<br>channel | 1 to 14;                      | 2                                     | Analysis<br>1 counter status |
| GET | М;                                                                                                    | Math channel       | 1 to 8;                       | 3                                     | Analysis<br>2 counter status |
| GET |                                                                                                    |                    |                               | 4                                     | Analysis<br>3 counter status |
| GET |                                                                                                    |                    |                               | 5                                     | Analysis<br>4 counter status |
| GET |                                                                                                    |                    |                               | 6                                     | Totalizer                    |

#### Example:

A text message with the text **"GETA;8;1**" calls up the instantaneous value of analog channel 8.

A text message with the text "**GETM;1;6**" calls up the totalizer of analysis 1 from mathematics channel 1.

#### Structure of an SMS response:

If OK: <date/time> <device tag> <channel name> = <value> <dim> [(<counter type>)]

In the event of an error: <date/time> <device tag> error message

#### Example of an SMS response:

05.10.2008 15:08:00 <device tag> tank1 = 20 m

#### Legend:

<date/time> = time when the instantaneous values were measured (in the format set at the device)
<channel name> = channel name
<value> = measured value
<dim> = unit/dimension
<counter type> = type of analysis (optional, i.e. only if counters are read out)

#### Querying values of a group

The user must send the following text message to query an instantaneous value of a group by SMS:

| GROUP | <no> group number:</no> |              |  |
|-------|-------------------------|--------------|--|
| GROUP | 1 to 10                 | Group number |  |

At the very maximum, the values of a group can be queried per SMS. Precisely the measured values (instantaneous value/counter) that are displayed in the group are returned. Special situations: if a measured value is displayed "alternately" (i.e. the instantaneous value and counter are displayed alternately), only the instantaneous value is sent.

An SMS can contain a maximum of 160 characters. If the response is longer than this, the response is split into several text messages.

#### Structure of the response:

If OK: <date/time> <device name> <group name> For every channel of the group: <no> = <value> <dim>

In event of an error: <date/time>: error message

#### Legend:

<no>: channel of the group (1 to 8) <value>: measured value <dim>: unit/dimension

#### 2.6.4 The event log/audit trail

During ongoing operation, the event log can be called up by pressing softkey 1 or by means of "Main menu -> Display/operation -> Event log/audit trail":

| Event log / Audit Trail       | 16.10.2008 12:39    | SIMU        |
|-------------------------------|---------------------|-------------|
| SMS: Access denied!           | 16.10.2008 12:39:24 | Digital 1   |
| Relay 2 = on (remote contr.)  | 16.10.2008 12:15:16 |             |
| Relay 2 = off (remote contr.) | 16.10.2008 12:13:47 | on          |
| Alarm 1 OK (015152768349)     | 16.10.2008 12:11:40 |             |
| Digital 1: L->H               | 16.10.2008 12:11:26 | Analog 5 Σ⁰ |
| Digital 1: H->L               | 16.10.2008 12:11:24 | 05070 0     |
| Alarm 1 OK (015152768349)     | 16.10.2008 12:10:58 | 95378,3     |
| Test alarm 1                  | 16.10.2008 12:10:44 |             |
| System restart                | 16.10.2008 12:08:01 | Analog 6    |
| int. memory deleted           | 16.10.2008 12:08:01 | 20,2        |
|                               |                     | Analog 5 Σ⁰ |
|                               |                     | 95378,3     |
| Esc Go to                     | Extras              |             |

Fig. 8: Event log/audit trail

The following events can be viewed here:

- Messages sent and delivery errors
- Telealarm function test
- Relay remote control
- Instantaneous value polling by SMS
- If the user administration function is enabled, authentication which has been approved and denied via remote control (with user names)

For this purpose, select the entry in question in the event log and press softkey 3 "Details". To return to instantaneous value display, press softkey 1 "Esc".

### 2.6.5 Alarm statistics in signal analysis

During ongoing operation, signal analysis with the alarm statistics can be called up by pressing softkey 4 or by means of "Main menu -> Extras -> Signal analysis":

| Intermediate ana | lysis 04.11.2008 08:32              | SD: 52% |
|------------------|-------------------------------------|---------|
| 04.11.2008 08:0  | 02:14 04.11.2008 08:32:03 (0h34:50) |         |
| Zulauf           |                                     | -       |
| Min              | : 0,0 m³/h (04.11.2008 08:02)       |         |
| Max              | : 160,0 m³/h (04.11.2008 08:13)     |         |
| Average          | : 51,7 m³/h                         |         |
| Ablauf           |                                     |         |
| Min              | : 0,0 m³/h (04.11.2008 08:02)       |         |
| Max              | : 4,0 m³/h (04.11.2008 08:13)       |         |
| Average          | : 1,3 m³/h                          |         |
| Fremdwasser      |                                     |         |
| Min              | : 0,0 m³/h (04.11.2008 08:02)       |         |
| Max              | : 10,0 m³/h (04.11.2008 08:14)      |         |
| Average          | : 3,1 m³/h                          |         |
| Quantity         | : 5619,1 m³/h                       |         |
| Total quantity   | : 25443,1 m³/h                      |         |

Fig. 9: Signal analysis with alarm statistics

The alarm statistics are displayed here in addition to the signal analysis selected (see Operating Instructions).

To return to instantaneous value display, press softkey 1 "Esc".

#### NOTICE

The alarm statistics are reset via normal signal analysis "Setup -> System -> Signal analysis -> Reset".

The data of the alarm statistics can also be displayed (in the measured value table), printed out and exported with the PC software supplied.

### 2.6.6 Checking/displaying receipt quality

The device checks the receipt quality (field strength) of the GSM wireless modem connected and displays the current GSM network (provider). The information is displayed under "Main menu -> Diagnosis / simulation -> GSM terminal".

#### NOTICE

This function is only available if a GSM modem is connected and the modem supports the corresponding commands.

#### 2.6.7 Status telealarm

The unit indicates information about the status of the individual alarms. The information is displayed under "Main menu -> Diagnosis / simulation -> Status telealarm".

#### NOTICE

This function is only available if an alarm under "Setup -> Application -> Tele-Alarm" was switched on and parameterized completely.

#### 2.6.8 Test function of the remote-controlled relays

The relays enabled for remote control can be activated manually with the following function: "Main menu -> Diagnosis / simulation -> Simulation -> Relay". Select the corresponding relay and change the status (open/closed).

#### NOTICE

The change in the status is logged in the event log.

If the user administration function is enabled, the user needs the necessary rights in the user administration function (see Operating Instructions).

#### 2.6.9 Test function for sending text message/e-mail

The alarm (text message/e-mails being sent) can be tested with the following function: "Main menu -> Diagnosis/Simulation -> Simulation -> Test telealarm" Select one of the alarms set. The device sends a message (SMS or e-mail, depending on the setting) to ALL the recipients assigned (acknowledgment is not taken into account during the test). A neutral text is used as the alarm (alarm <x>: test) so that the recipients know that this is a test. The test is also logged in the event log.

## 3 Error messages and troubleshooting

Your unit informs you of faults or incorrect entries using plain text on the screen. If an failure occurs in the device, the red LED lights up. In the case of warnings or maintenance requirements the red LED flashes. Optionally, i.e. if in the Setup switched on (standard = out), the red LED also flashes in the case of limit value alarm.

#### NOTICE

Detailed error messages and troubleshooting can be found in Section 9 of the Operating Instructions.

## 4 Technical data

#### NOTICE

The technical data of the Operating Instructions apply for this device option.

## Sommario

| 1                 | Descrizione generale della funzione 44                                                                                                    |
|-------------------|----------------------------------------------------------------------------------------------------|
| 1.1<br>1.2        | Prerequisiti e revisioni software                                                                                                    |
| 13                | (trasmissione dei messaggi) 45<br>Statistiche di allarme 46                                                                                                 |
| 1.4               | Sicurezza e pericoli                                                                                                    |
| 2                 | Configurazione dello strumento, setup                                                                                                    |
|                   | dell'applicazione46                                                                                                    |
| 2.1<br>2.2<br>2.3 | Linee guida generali per la programmazione 46<br>Setup - Applicazione - Teleallarme 47<br>Setup - Sistema - Analisi del segnale (statistiche di<br>allarme) |
| 2.4               | Setup - Sistema - Comunicazione - Ethernet 55                                                                                                    |
| 2.5<br>2.6        | Setup - Uscite - Relè55Uso in fase operativa57                                                                                                    |
| 3                 | Messaggi di errore e ricerca guasti 62                                                                                                    |
| 4                 | Dati tecnici62                                                                                                    |

## 1 Descrizione generale della funzione

#### **AVVISO**

## Queste sono Istruzioni di funzionamento brevi e non sostituiscono le Istruzioni di funzionamento specifiche del dispositivo.

Informazioni dettagliate sul dispositivo sono riportate nelle Istruzioni di funzionamento e nella documentazione addizionale:

Disponibile per tutte le versioni del dispositivo mediante:

- Internet: www.endress.com/deviceviewer
- Smartphone/tablet: Operations App di Endress+Hauser

## 1.1 Prerequisiti e revisioni software

L'opzione "teleallarme" è supportata a partire dalla versione V1.25.0.0 del software operativo per PC. La versione attuale del software operativo per PC è compresa nella fornitura. Per informazioni sull'installazione, consultare le Istruzioni di funzionamento.

Riepilogo delle revisioni software dello strumento:

| Versione/data<br>software dello<br>strumento | Modifiche al software        | "ReadWin 2000" Versione del<br>software per PC | Istruzioni di<br>funzionamento/data |
|----------------------------------------------|------------------------------|------------------------------------------------|-------------------------------------|
| V2.00.00. / 12.2008                          | Aggiunta opzione teleallarme | V1.25.0 e successive                           | BA268R/09/12.08                     |
| V2.00.04. / 04.2009                          | Funzione modificazione       | V1.25.5 e successive                           | BA268R/09/07.09                     |
| V2.10.00 / 02.2011                           | Funzione modificazione       | V1.27.3 e successive                           | BA268R/09/01.11                     |
| V2.11.08 / 01.2015                           | Funzione modificazione       | V1.27.11 e successive                          | BA00268R/09/02.16                   |

# 1.2 Descrizione della funzione di teleallarme (trasmissione dei messaggi)

Quando si verifica una serie di eventi diversi, lo strumento dovrà inviare:

- SMS (solo tramite modem GSM o GPRS)
- Messaggi al software operativo per PC (possibile anche tramite un modem analogico standard o ISDN)
- E-mail (solo via Ethernet)
- SMS ed e-mail in contemporanea (solo via Ethernet e tramite modem GSM o GPRS)

L'SMS/messaggio/e-mail conterrà i seguenti dati:

- Data/ora dell'evento nel formato orario configurato sullo strumento
- Nome dello strumento (tag del dispositivo) programmato
- ID univoco del messaggio generato dallo strumento (solo per SMS (messaggi di testo) e se è attiva la funzione "Conferma messaggio")
- Messaggio testuale

Gli eventi possono appartenere alle seguenti tipologie:

- Violazioni dei setpoint (un messaggio all'inizio e alla fine della violazione del setpoint)
- Commutazione di ingressi digitali e canali matematici (per risultato "Stato")

#### **AVVISO**

Se si verificano due o più eventi in contemporanea, i messaggi verranno inviati uno di seguito all'altro. Pertanto, si potrà avere un ritardo nella consegna dei messaggi (allarme non in tempo reale).

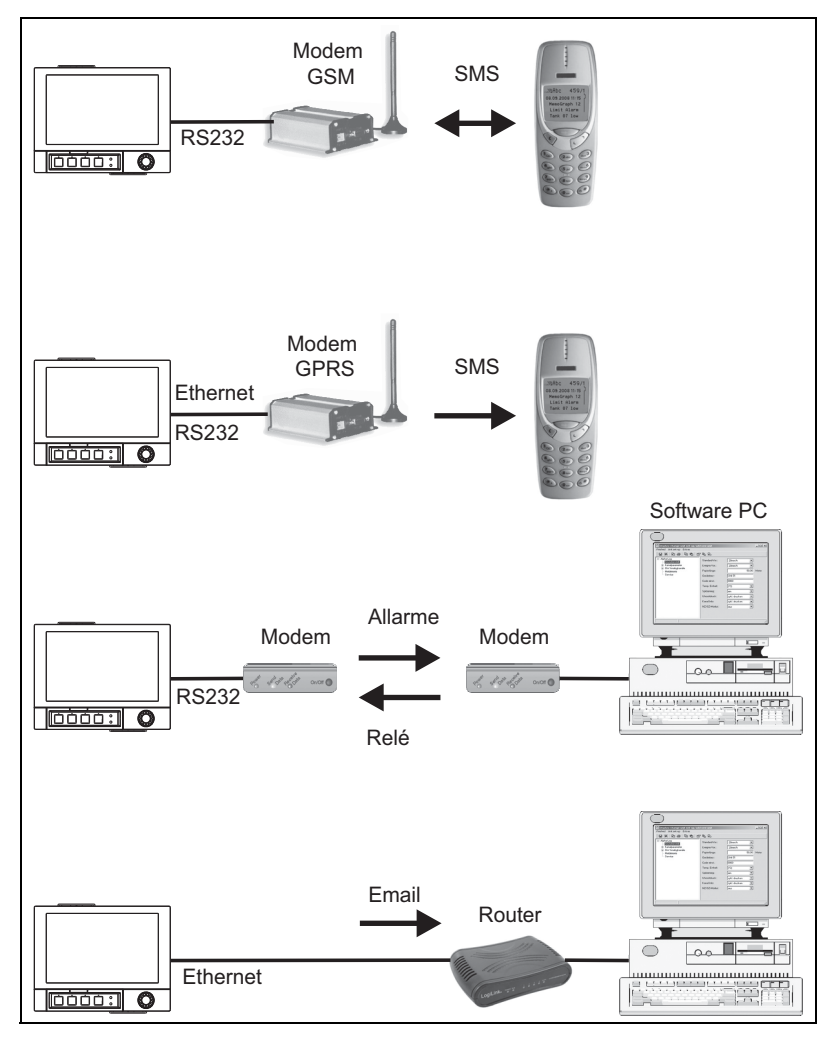

Fig. 1: Opzioni di invio dei messaggi di teleallarme

## 1.3 Statistiche di allarme

I cicli di analisi del segnale permettono di determinare i seguenti dati:

- Con che frequenza è stato violato il setpoint?
- Per quanto tempo è stato violato il setpoint in totale (ore di funzionamento nel formato 0000h00:00)?

Per impostazione predefinita, la funzione statistiche di allarme è disattivata. Le statistiche di allarme vengono generate per tutte le analisi del segnale attive (stesso tempo di esecuzione).

Nel caso di analisi del segnale controllate esternamente, non vengono generate statistiche di allarme nel periodo di tempo in cui l'analisi non è attiva.

Le statistiche di allarme sono generate solo per setpoint "analogici" (superiore, inferiore e gradiente). Per i "setpoint su contatore" non viene generata alcuna statistica.

#### **AVVISO**

Per determinare la frequenza, il sistema reagisce solo nella direzione Low --> High. Se il setpoint è già stato violato al momento dell'analisi, l'indicazione della frequenza NON viene incrementata.

Esempio: setpoint violato costantemente dalle 08:59:50 alle 09:01:10, ciclo di analisi di 1 minuto:

| Intervallo di tempo | Frequenza | Durata |
|---------------------|-----------|--------|
| 08:59:00 - 08:59:59 | 1         | 10 s   |
| 09:00:00 - 09:00:59 | 0         | 60 s   |
| 09:01:00 - 09:01:59 | 0         | 11 s   |

### 1.4 Sicurezza e pericoli

#### **AVVISO**

Il sistema operativo utilizzato nello strumento ha caratteristiche tali da impedire eventuali attacchi da parte di hacker. Inoltre, non è possibile diffondere virus informatici (tramite posta elettronica). Infine, non vi è il rischio che vengano inviati codici dannosi allo strumento via SMS o MMS.

#### **AVVISO**

Il produttore non si assume alcuna responsabilità in merito alla puntualità di trasmissione degli allarmi. Gli allarmi infatti potrebbero non essere segnalati a causa di fattori esterni, quali la disponibilità della rete dei fornitori di servizi Internet o eventuali anomalie di funzionamento della rete (Ethernet).

# 2 Configurazione dello strumento, setup dell'applicazione

### 2.1 Linee guida generali per la programmazione

- 1. Per prima cosa occorre installare e configurare lo strumento come descritto dal Capitolo 1 al Paragrafo 6.4 delle Istruzioni di funzionamento. Osservare le Istruzioni di sicurezza.
- 2. Collegare il modem allo strumento. Attenersi ai requisiti riportati al paragrafo "Tipo di modem" a pagina 48 del presente manuale.
- 3. Inizializzare il modo dal menu principale, selezionando "Diagnostica/Simulazione -> Inizializza modem" (v. Paragrafo 5.6.4 delle Istruzioni di funzionamento).
- 4. Verificare la disponibilità della rete, see Section 2.6.6 nel presente manuale.

- 5. Effettuare le impostazioni addizionali richieste per il teleallarme (v. paragrafo successivo).
- 6. Verificare il corretto funzionamento del teleallarme, see Section 2.6.8 e see Section 2.6.9 nel presente manuale.
- 7. Configurare la visualizzazione, ossia definire le modalità di raggruppamento dei valori per la visualizzazione e selezionare la modalità di visualizzazione. Consultare le informazioni riportate a partire dal Paragrafo 6.5 delle Istruzioni di funzionamento.

## 2.2 Setup - Applicazione - Teleallarme

Impostazioni relative ai messaggi di allarme che devono essere inviati tramite un modem collegato allo strumento o via e-mail.

#### **AVVISO**

A seconda della funzione selezionata, l'interfaccia utente dello strumento si autoadatta, pertanto è necessario controllare/impostare solo i parametri necessari al funzionamento sicuro dello strumento.

| 🖋 Setup / Application / Te | le-Alarm |      |   |
|----------------------------|----------|------|---|
| ► General                  |          |      | ▲ |
| Alarm 1 (active)           |          |      |   |
| ► Alarm 2                  |          |      |   |
| ► Alarm 3                  |          |      |   |
| ► Alarm 4                  |          |      |   |
| ► Alarm 5                  |          |      |   |
| ► Alarm 6                  |          |      |   |
| ► Alarm 7                  |          |      |   |
| ► Alarm 8                  |          |      |   |
| ► Alarm 9                  |          |      |   |
| ► Alarm 10                 |          |      |   |
| ► Alarm 11                 |          |      |   |
| ► Alarm 12                 |          |      |   |
| ► Alarm 13                 |          |      |   |
| ► Alarm 14                 |          |      |   |
| Alarm 15                   |          |      | × |
| Back                       |          | Help |   |

Fig. 2: Setup - Applicazione - Teleallarme

| Opzioni del menu<br>"Applicazione -<br>Teleallarme" | <b>Parametri configurabili</b><br>(le impostazioni di fabbrica sono evidenziate in grassetto)                                                      | Codice di<br>accesso<br>diretto |
|-----------------------------------------------------|----------------------------------------------------------------------------------------------------|---------------------------------|
| Sottomenu "Generale"                                | Impostazioni generali per l'uso della funzione di teleallarme.                                                                                     |                                 |
|                                                     | Teleallarme attivo"No": la funzione di teleallarme è disattivata.<br>"Si": la funzione di teleallarme è attivata.<br>Opzioni selezionabili: no, sì | 63000/000                       |

| Opzioni del menu<br>"Applicazione -<br>Teleallarme" | Parametri configurabili<br>(le impostazioni di fabbrica sono evidenziate in grassetto) |                                                                                                    |           |
|-----------------------------------------------------|----------------------------------------------------------------------------------------|----------------------------------------------------------------------------------------------------|-----------|
|                                                     | In caso di errore                                                                      | Il sistema determina la commutazione di un relè qualora tutti i<br>tentativi di invio di SMS o e-mail non siano andati a buon fine.<br><b>Nota!</b> In caso di errore, il relè può essere resettato manualmente<br>dal menu principale, selezionando "Diagnostica/Simulazione -><br>Relè".<br>Opzioni selezionabili: <b>non utilizzato</b> , relè x (xx-xx)                                                                                                    | 63075/000 |
|                                                     | Sottomenu "Setup SMS/<br>software per PC software"                                     | Impostazioni necessarie qualora si desideri inviare gli allarmi al software per PC via SMS o tramite messaggi.                                                                                                    |           |
|                                                     |                                                                                        | Numero di tentativi<br>Numero di tentativi di composizione. In caso di mancata<br>connessione, il sistema cercherà più volte di stabilire una<br>connessione (in base al numero massimo di tentativi impostato con<br>questa opzione). Valore immesso dall'utente: 1 99; Impostazione<br>di fabbrica: <b>3</b>                                                                                                    | 63005/000 |
|                                                     |                                                                                        | Pausa tra chiamate<br>Tempo di attesa prima che venga effettuato un nuovo tentativo di<br>connessione in seguito a un tentativo non andato a buon fine.<br>Valore immesso dall'utente: da 1 a 999 secondi; Impostazione di<br>fabbrica: 60 s                                                                                                    | 63010/000 |
|                                                     |                                                                                        | Priorità<br>Specificare l'azione che deve avere la priorità più alta.<br>In corrispondenza di questa opzione, è possibile indicare se il<br>processo di invio di un SMS deve determinare l'interruzione della<br>lettura del valore misurato attualmente in corso (priorità: invio<br>SMS) o se il sistema deve attendere il completamento del processo<br>di lettura prima di effettuare l'invio dell'SMS (priorità: lettura dei<br>dati).<br>Opzioni selezionabili: <b>invio SMS</b> , lettura dati                                                                                                    | 63012/000 |
|                                                     |                                                                                        | <ul> <li>Tipo di modem</li> <li>Indica il tipo di modem collegato allo strumento.</li> <li>"Modem (composizione a toni)": Modem standard analogico o<br/>ISDN con composizione a impulsi)": Modem standard analogico o<br/>ISDN con composizione a impulsi.</li> <li>"Torminale GSM": Modem wireless GSM o GPRS, telefono cellulare.</li> <li>Nota!</li> <li>Per l'invio di messaggi SMS a un telefono cellulare è necessario<br/>un modem GSM o GPRS. NB: la SIM card deve essere abilitata alla<br/>ricezione dei dati.</li> <li>Per l'invio di messaggi a un PC è anche possibile utilizzare un<br/>modem analogico standard o ISDN.</li> <li>Il modem deve supportare il set di comandi Hayes completo.</li> <li>Seguire la procedura di messa in servizio/inizializzazione del<br/>modem riportata nelle Istruzioni di funzionamento.</li> <li>È necessario connettere un modem standard o GSM<br/>all'interfaccia RS232 dello strumento (non utilizzare switch o<br/>modem RXU10-A1<br/>(v. 'Accessori' nelle Istruzioni di funzionamento).</li> <li>Selezionando "Setup -&gt; Sistema -&gt; Comunicazione -&gt; Interfaccia<br/>seriale" dal menu principale, impostare la velocità di trasmissione<br/>che deve essere utilizzata per la trasmissione dei dati.</li> <li>Se necessario, è possibile collegare un altro modem (GPRS)<br/>all'interfaccia Ethernet.</li> </ul> | 63015/000 |

| Opzioni del menu                | Parametri configurabili                                                                                                    | Codice di          |
|---------------------------------|----------------------------------------------------------------------------------------------------|--------------------|
| "Applicazione -<br>Teleallarme" | (le impostazioni di fabbrica sono evidenziate in grassetto)                                                                                                    | accesso<br>diretto |
|                                 | PIN         Solo per "Tipo di modem" - "Terminale GSM"         In generale, in seguito a una caduta di alimentazione è necessario riattivare il terminale GSM inserendo il codice PIN. Inserire il codice PIN della SIM card in corrispondenza di questa opzione. Inserendo 0000, il messaggio di richiesta di inserimento del codice PIN verrà disattivato.         Testo da inserire: 4 cifre; Impostazione di fabbrica: 0000         Nota! Inserendo un codice PIN non valido, si può provocare il blocco della SIM card, pertanto non sarà possibile ricevere o inviare messaggi di testo.                    | 63020/000          |
|                                 | <b>Numero linea</b><br>Solo per "Tipo di modem" - "Modem (composizione a toni o impulsi"<br>Se si utilizza un modem PSTN collegato a un centralino telefonico<br>occorrerà inserire il numero necessario per accedere alla linea<br>esterna, es. 0 o 9. Testo da inserire: max. 3 cifre                                                                                                    | 63025/000          |
|                                 | <ul> <li>N. servizio SMS</li> <li>Solo per "Tipo di modem" - "Terminale GSM"</li> <li>Se lo strumento è collegato a un modem GSM, è possibile trasmettere direttamente i messaggi SMS utilizzando il numero de servizio SMS. Per conoscere questo numero, rivolgersi al gestore d telefonia mobile che offre il servizio SMS.</li> <li>Nota! Il numero del servizio deve essere preceduto dal prefisso nazionale (es. +39 per l'Italia). Il numero del servizio generalmente è memorizzato nella SIM card, pertanto l'utente non deve inserire alcun numero.</li> <li>Testo da inserire: max. 22 cifre</li> </ul> | 63030/000          |
|                                 | Conferma messaggio<br>Solo per "Tipo di modem" - "Terminale GSM"<br>Specificare se i messaggi di teleallarme devono essere confermati<br>via SMS.<br>Nota! Per poter utilizzare questa funzione, l'opzione di menu "Invia<br>a tutti i destinatari" (v. menu "Allarme x" menu) deve essere<br>impostata su "No".<br>Opzioni selezionabili: no, sì                                                                                                    | 63035/000          |
|                                 | Timeout conferma<br>Solo per "Conferma messaggi" - "Si"<br>Specificare se il destinatario del messaggio deve confermare la<br>ricezione dell'allarme via SMS. Se il destinatario non invia la<br>conferma entro l'intervallo di tempo specificato, verrà inviato un<br>messaggio al destinatario successivo (se specificato)<br>Valore immesso dall'utente: 1 9999 minuti; Impostazione di<br>fabbrica: 10 minuti<br>Nota! Per poter confermare la ricezione dell'SMS, il destinatario<br>deve rinviare allo strumento l'ID univoco del messaggio che ha<br>ricevuto via SMS.                                     | 63040/000          |
|                                 | Questa operazione può essere effettuata in 2 modi diversi (a seconda del tipo di telefono cellulare):                                                                                                    |                    |
|                                 | <ol> <li>Selezionare "Rispondi" e digitare manualmente l'ID nell'SMS</li> <li>Selezionare "Inoltra" e selezionare il numero di telefono dalla<br/>rubrica.</li> </ol>                                                                                                    |                    |
|                                 | Affinché l'SMS venga registrato come "inviato con successo", occorre<br>che venga rinviato un ID valido allo strumento.                                                                                                    |                    |

| Opzioni del menu<br>"Applicazione -<br>Teleallarme" | Parametri configurabili<br>(le impostazioni di fabbrica sono evidenziate in grassetto) |                                                                                                    | Codice di<br>accesso<br>diretto |
|-----------------------------------------------------|----------------------------------------------------------------------------------------|----------------------------------------------------------------------------------------------------|---------------------------------|
|                                                     |                                                                                        | <ul> <li>Chiamata extra</li> <li>Lo strumento può anche chiamare il numero di telefono a cui ha precedentemente inviato un SMS. La chiamata verrà terminata automaticamente alla risposta del destinatario. Il tentativo di chiamata si interrompe dopo 60 secondi, se il destinatario non risponde.</li> <li>Nota! Questa funzione non è supportata da tutti i telefoni cellulari/ gestori (devono supportare la funzione "Chiamata dati").</li> <li>Nota! La funzione ha senso se il destinatario dispone di un telefono cellulare senza limitazioni relative all'identificazione della linea del chiamante.</li> <li>Opzioni selezionabili: no, sì</li> </ul> | 63042/000                       |
|                                                     |                                                                                        | Verifica ricezione SMS<br>Solo per "Tipo di modem" - "Terminale GSM"<br>Specificare se lo strumento deve verificare ciclicamente se sono<br>stati ricevuti nuovi messaggi di testo (SMS) (interrogazione a<br>distanza/comando a distanza).<br>Nota! Quando si attiva questa funzione, le connessioni dati in corso<br>vengono automaticamente terminate.<br>Se è collegato un modem GPRS, questa opzione deve essere<br>impostata su "No".<br>Opzioni selezionabili: no, sì                                                                                                    | 63080/000                       |
|                                                     | Sottomenu "Setup e-mail<br>(mittente)"                                                 | Impostazioni necessarie per l'invio via e-mail degli allarmi.<br><b>Nota:</b> le e-mail possono essere inviate solo tramite Ethernet.<br><b>Host SMTP</b><br>Indicare se l'accesso al server di posta elettronica deve avvenire<br>tramite l'indirizzo IP o DNS.<br>Opzioni selezionabili: <b>Indirizzo IP</b> DNS (Domain Name System)<br><b>Nota!</b> Se si seleziona "DNS", è necessario configurare l'indirizzo IP<br>del server DNS in "Sistema -> Comunicazione -> Ethernet -> DNS<br>(Domain Name System)".                                                                                                    | 63090/000                       |
|                                                     |                                                                                        | Host SMTP<br>Solo per "SMTP host" - "Indirizzo IP"<br>Indicare l'host SMTP. Se necessario, contattare l'amministratore di<br>rete o il provider del servizio di posta elettronica.<br>Inserire l'indirizzo IP. Impostazione di fabbrica: 000.000.000.000                                                                                                    | 63045/000                       |
|                                                     |                                                                                        | Host SMTP<br>Solo per "Host SMTP" - "DNS (Domain Name System)"<br>Inserire l'host SMTP (es. smtp.example.org). Se necessario,<br>contattare l'amministratore di rete o il provider del servizio di posta<br>elettronica.<br>Testo da inserire: max. 60 <b>cifre</b>                                                                                                    | 63095/000                       |
|                                                     |                                                                                        | PortaSpecificare la porta SMTP. Se necessario, contattarel'amministratore di rete o il provider del servizio di postaelettronica.Valore immesso dall'utente: max. 4 cifre Impostazione di fabbrica:25                                                                                                    | 63050/000                       |
|                                                     |                                                                                        | Mittente<br>Inserire l'indirizzo e-mail dello strumento (questo testo apparirà<br>come mittente del messaggio di posta elettronica). Se necessario,<br>contattare l'amministratore di rete o il provider del servizio di posta<br>elettronica. Testo da inserire: max. 60 cifre                                                                                                    | 63055/000                       |
|                                                     |                                                                                        | Autenticazione<br>Scegliere "Si" se il server di posta elettronica/provider richiede<br>l'autenticazione. Se necessario, contattare l'amministratore di rete o<br>il provider del servizio di posta elettronica. Opzioni selezionabili:<br>no, si<br>Nota! I seguenti processi di autenticazione sono supportati e<br>riconosciuti automaticamente: PLAIN, LOGIN e CRAM-MD5.                                                                                                    | 63065/000                       |

| Opzioni del menu<br>"Applicazione -<br>Teleallarme" | Parametri configurabili<br>(le impostazioni di fabbrica sono evidenziate in grassetto) |                                                                                                    | Codice di<br>accesso<br>diretto |
|-----------------------------------------------------|----------------------------------------------------------------------------------------|----------------------------------------------------------------------------------------------------|---------------------------------|
|                                                     |                                                                                        | Nome utente<br>Solo per "Autenticazione" - "Si"<br>Inserire il nome utente dell'account di posta elettronica. Se<br>necessario, contattare l'amministratore di rete o il provider del<br>servizio di posta elettronica. Testo da inserire: max. 60 cifre                                                                                                    | 63060/000                       |
|                                                     |                                                                                        | <b>Password</b><br>Solo per "Autenticazione" - "Si"<br>Inserire la password di autenticazione. Se necessario, contattare<br>l'amministratore di rete o il provider del servizio di posta<br>elettronica. Testo da inserire: max. 22 cifre                                                                                                    | 63070/000                       |
|                                                     | Sottomenu "Numeri di<br>telefono"                                                      | Inserire tutti i numeri di telefono a cui deve essere inviato un messaggio in caso di allarme.                                                                                                    |                                 |
|                                                     |                                                                                        | Nota! L'assegnazione agli allarmi verrà eseguita successivamente.                                                                                                    |                                 |
|                                                     |                                                                                        | Numero 1-20<br>Inserire un numero di telefono a cui dovrà essere inviato il<br>messaggio.<br>Valore immesso dall'utente: max. 22 cifre<br>Nota! Alcuni provider consentono di inviare anche e-mail via SMS.<br>In questo caso, occorrerà inserire un numero di telefono speciale<br>con il simbolo @, seguito dal numero dell'indirizzo e-mail (1-20 nel<br>sottomenu "Indirizzo e-mail"). Esempio relativo al gestore T-mobile:<br>8000187@1      | 63101/000<br>63120/000          |
|                                                     | Sottomenu "Indirizzi e-mail"                                                           | Inserire tutti gli indirizzi e-mail a cui deve essere inviato un messaggio in caso di allarme.                                                                                                    |                                 |
|                                                     |                                                                                        | Indirizzi e-mail 1-20<br>Inserire un indirizzo e-mail a cui dovrà essere inviato un messaggio.<br>Il testo deve essere inserito nel seguente formato: "x@y.z", min. 5<br>cifre, max. 60 cifre.                                                                                                    | 63201/000<br>63220/000          |
|                                                     | Sottomenu "Invia e-mail al<br>termine dell'analisi"                                    | Specificare, se al termine dell'analisi deve essere inviato un<br>messaggio di posta elettronica. All'e-mail è allegato un file CSV con<br>tutti i dati dell'analisi. La disposizione della lima di CSV è editable<br>nell'ambito di "Setup -> System -> Memoria esterna".<br><b>Nota!</b> L'invio del messaggio di posta elettronica non sarà ripetuto in<br>caso di errore (configurazione non corretta, server e-mail non<br>disponibile, ecc). |                                 |
|                                                     |                                                                                        | Analisi 1-4<br>Opzioni selezionabili: Sì, No                                                                                                    | 63500/000<br>63503/000          |
|                                                     |                                                                                        | <b>Selez. il destinatario 1-2</b><br>Selezionare il destinatario dell'analisi.<br>Opzioni selezionabili: <b>Non utilizzato</b> , numero di telefono xx, e-mail<br>xx                                                                                                    | 63510/000<br>63511/000          |

| Opzioni del menu<br>"Applicazione -<br>Teleallarme" | Parametri configurabili<br>(le impostazioni di fabbrica sono evidenziate in grassetto)                                                                                                    |                                                                                                    |                        |
|-----------------------------------------------------|----------------------------------------------------------------------------------------------------|----------------------------------------------------------------------------------------------------|------------------------|
| Sottomenu<br>"Allarme 1"<br>"Allarme 35"            | Configurare le impostazioni rela<br><b>Nota:</b> i menu "Allarme x" vengon<br>numero di telefono.                                                                                                    | tive all'allarme in questione.<br>10 visualizzati solo se è stato inserito almeno un indirizzo e-mail o                                                                                                    |                        |
|                                                     | ✓ Setup / Application / Tele-Alarm / Alarm 1         Trigger       : Digital input 1         Send to all recipients       : No         Release by       : Flank change         Recipient 1       : PC software         Recipient 2       : E-mail         Recipient 3       : Cellular phone         Recipient 3       : Cellular phone         Recipient 4       : Not used         Copy settings       : No         X Back       X | (active) 63300 / 000<br>L->H<br>)<br>com                                                                                                    |                        |
|                                                     | Back H                                                                                                    | telp                                                                                                    |                        |
|                                                     | Intervento                                                                                                    | Configurare il setpoint o canale che controlla l'allarme.<br>Opzioni selezionabili: <b>disattivato</b> , setpoint x, ingresso digitale x,<br>matematico x<br><b>Nota!</b> Ingresso digitale x: solo per evento di accensione/                                                                                                    | 63300/000<br>63300/034 |
|                                                     |                                                                                                    | spegnimento;<br>Matematico x: solo per "Il risultato è" = "Stato"                                                                                                    |                        |
| Invia a tutti i destinatari                         |                                                                                                    | <b>"No"</b> : quando una chiamata va a buon fine, non vengono più<br>chiamati altri numeri telefonici e non vengono inviate altre e-mail<br>relativamente allo stesso allarme.<br>"Sì": in caso di teleallarme, vengono chiamati tutti i numeri di<br>telefono configurati oppure vengono inviate e-mail.                                                                                                    | 63305/000<br>63305/034 |
|                                                     | <b>Intervento in caso di</b><br>Solo per "Intervento" - "Ingresso<br>digitale x" o "Matematico x"                                                                                                    | Allarme generato in caso di attivazione (L->H) o disattivazione (H->L) dell'ingresso digitale.<br>Opzioni selezionabili: <b>commutazione in direzione L-&gt;H</b> ,<br>commutazione in direzione H->L, L->H e H->L                                                                                                    | 63310/000<br>63310/034 |
|                                                     | Destinatario 1                                                                                                    | Scegliere il destinatario a cui deve essere inviato il messaggio<br>(software per PC, provider di servizi di posta elettronica o gestore di<br>telefonia mobile).<br>Opzioni selezionabili: <b>non utilizzato</b> , software per PC, e-mail,<br>telefono cellulare                                                                                                    | 63315/000<br>63315/034 |
|                                                     |                                                                                                    | Software per PC: se il messaggio deve essere inviato a un PC, il PC<br>in questione deve essere collegato a un modem e il software per PC<br>fornito in dotazione deve essere in modalità automatica. Il<br>messaggio viene visualizzato sullo schermo del computer e può<br>essere stampato tramite una stampante collegata oppure inviato<br>via e-mail. (consultare le Istruzioni di funzionamento o la Guida in<br>linea del software per PC fornito). |                        |
|                                                     |                                                                                                    | E-mail: il messaggio verrà inviato come "testo normale" tramite<br>posta elettronica. Le e-mail contenenti allegati non vengono<br>inviate. Se si verificano problemi durante l'invio delle e-mail,<br>verranno eseguiti un massimo di tre tentativi di invio, a distanza di<br>5 minuti l'uno dall'altro. Oggetto dell'e-mail: <tag del="" dispositivo="">.</tag>                                                                                         |                        |
|                                                     |                                                                                                    | Telefono cellulare: Il messaggio verrà inviato come SMS a un<br>telefono cellulare. (Opzione disponibile solo se è selezionato<br>"Terminale GSM" in "Generale -> Setup software SMS/PC -> Tipo di<br>modem.")                                                                                                    |                        |
|                                                     |                                                                                                    | <b>Nota!</b> I messaggi inviati e i problemi di invio vengono registrati nel registro eventi.                                                                                                    |                        |

| Opzioni del menu<br>"Applicazione -<br>Teleallarme" | (le impost                                                                     | Codice di<br>accesso<br>diretto                                                                                                    |                        |
|-----------------------------------------------------|--------------------------------------------------------------------------------|----------------------------------------------------------------------------------------------------|------------------------|
|                                                     | <b>Destinatario 1 selezionato</b><br>Solo se è selezionato<br>"Destinatario 1" | Scegliere il destinatario delle notifiche in caso di allarme.<br>Opzioni selezionabili: <b>non utilizzato</b> , numero di telefono x,<br>indirizzo<br>e-mail x<br><b>Nota!</b> Questa opzione può essere selezionata solo se è già stato<br>inserito un numero o indirizzo e-mail (v. "Applicazione -><br>Teleallarme -> Generale -> Numeri di telefono/Indirizzi e-mail") | 63320/000<br>63320/034 |
|                                                     | Destinatario 2                                                                 | (v. "Destinatario 1")                                                                                                    | 63325/000<br>63325/034 |
|                                                     | <b>Destinatario 2 selezionato</b><br>Solo se è selezionato<br>"Destinatario 2" | (v. "Destinatario 1 selezionato")                                                                                                    | 63330/000<br>63330/034 |
|                                                     | Destinatario 3                                                                 | (v. "Destinatario 1")                                                                                                    | 63335/000<br>63335/034 |
|                                                     | <b>Destinatario 3 selezionato</b><br>Solo se è selezionato<br>"Destinatario 3" | (v. "Destinatario 1 selezionato")                                                                                                    | 63340/000<br>63340/034 |
|                                                     | Destinatario 4                                                                 | (v. "Destinatario 1")                                                                                                    | 63342/000<br>63342/034 |
|                                                     | <b>Destinatario 4 selezionato</b><br>Solo se è selezionato<br>"Destinatario 4" | (v. "Destinatario 1 selezionato")                                                                                                    | 63343/000<br>63343/034 |
|                                                     | Copia impostazioni                                                             | Copia le impostazioni correnti al teleallarme selezionato.<br>Opzioni selezionabili: <b>no</b> , in allarme x                                                                                                    | 63345/000<br>63345/034 |

# 2.3 Setup - Sistema - Analisi del segnale (statistiche di allarme)

Questi parametri devono essere configurati affinché venga eseguita l'analisi del segnale in intervalli di tempo/cicli impostabili, e per eseguire la reimpostazione manuale dell'analisi del segnale.

#### **AVVISO**

Di seguito sono illustrate solo le impostazioni riguardanti la funzione di teleallarme. Per tutte le altre funzioni di analisi del segnale, consultare le Istruzioni di funzionamento.

#### **AVVISO**

A seconda della funzione selezionata, l'interfaccia utente dello strumento si autoadatta, pertanto è necessario controllare/impostare solo i parametri necessari al funzionamento sicuro dello strumento.

| 🖌 Setup / System / Sign | al analysis        | 17030 / 000 |
|-------------------------|--------------------|-------------|
| Analysis 1              | :1h                |             |
| Analysis 2              | :Daily analysis    |             |
| Analysis 3              | :Weekly analysis   |             |
| Analysis 4              | : Monthly analysis |             |
| Synchron. time          | : 00:00            |             |
| Week starting on        | : Monday           |             |
| Alarm statistics        | :Yes               |             |
| Reset to zero           | :No                |             |
| Autom. printout         |                    |             |
| X Back                  |                    |             |
|                         |                    |             |
|                         |                    |             |
|                         |                    |             |
|                         |                    |             |
|                         |                    |             |
|                         |                    |             |
| Back                    | Help               |             |

Fig. 5: Setup - Sistema - Analisi del segnale - Statistiche di allarme

| Opzioni del menu<br>"Sistema - Analisi<br>del segnale"                         | <b>Parametri configurabili</b><br>(le impostazioni di fabbrica sono evidenziate in grassetto)                                                                                                    | Codice di<br>accesso<br>diretto |
|--------------------------------------------------------------------------------|----------------------------------------------------------------------------------------------------|---------------------------------|
| Statistiche di allarme                                                         | <ul> <li>I cicli di analisi del segnale permettono di determinare i seguenti dati (es. analisi giornaliera):</li> <li>Con che frequenza è stato violato il setpoint?</li> <li>Per quanto tempo è stato violato il setpoint (durata in ore di funzionamento nel formato 0000h00:00)?</li> <li>Opzioni selezionabili: no, si</li> <li>Notal</li> <li>Le statistiche di allarme vengono generate per tutte le analisi del segnale attive (stesso tempo di esecuzione). Nel caso di analisi del segnale controllate esternamente, non vengono generate statistiche di allarme nel lasso di tempo in cui l'analisi non è attiva.</li> <li>Le statistiche di allarme sono generate solo per setpoint "analogici" (superiore, inferiore e gradiente). Per i "setpoint su contatore" non viene generata alcuna statistica.</li> <li>A partire dai dati delle statistiche di allarme è possibile impostare dei setpoint. Quindi, sarà possibile monitorare la frequenza e durata di violazione dei setpoint in questione nel periodo di analisi. La configurazione viene eseguita in corrispondenza di "Setup -&gt; Applicazione -&gt; Setpoint - &gt; Setpoint x -&gt; Canale o tipo" (v. Istruzioni di funzionamento).</li> <li>Se è presente l'opzione "vasche di troppopieno per acqua piovana", selezionare "si".</li> </ul> | 17030/000                       |
| Raggruppamento<br>giornaliero<br>(solo per "Statistiche<br>di allarme" - "sì") | Questa opzione consente di indicare la frequenza di trasmissione delle analisi settimanali, mensili o<br>annuali.<br><b>"No":</b> verrà considerato ogni singolo allarme.<br>"Sì": verrà considerato il numero di giorni in cui si è verificato un allarme nel lasso di tempo del ciclo di<br>analisi (es. necessario per determinare il numero di tracimazioni in una vasca di troppopieno).<br>Opzioni selezionabili: <b>no</b> , sì<br><b>Nota!</b> Se è presente l'opzione "vasche di troppopieno per acqua piovana", selezionare "sì".                                                                                                    | 17040/000                       |

### 2.4 Setup - Sistema - Comunicazione - Ethernet

Questo parametro deve essere configurato qualora si intenda utilizzare l'interfaccia Ethernet dello strumento.

#### **AVVISO**

Di seguito sono illustrate solo le impostazioni riguardanti la funzione di teleallarme. Per tutte le altre funzioni Ethernet, consultare le Istruzioni di funzionamento.

| Opzioni del menu<br>"Sistema -<br>Comunicazione -<br>Ethernet" | <b>Parametri configurabili</b><br>(le impostazioni di fabbrica sono evidenziate in grassetto)                                                                                                    | Codice di<br>accesso<br>diretto |
|----------------------------------------------------------------|----------------------------------------------------------------------------------------------------|---------------------------------|
| DNS (Domain Name<br>System)                                    | Inserire l'indirizzo IP del server DNS (se necessario, rivolgersi all'amministratore di rete).<br>Impostazioni di fabbrica: <b>000.000.000.000</b><br>Necessario se si desidera utilizzare il nome del server di posta elettronica in luogo dell'indirizzo IP per<br>l'invio di e-mail (es. smtp.example.org). | 14345/000                       |

## 2.5 Setup - Uscite - Relè

Impostazioni dei relè per l'uso della funzionalità di teleallarme.

I relè dello strumento possono essere comandati a distanza con l'opzione "Teleallarme". Controllando i relè a distanza tramite un telefono cellulare o PC, è possibile attivare o disattivare un segnale acustico, ottico, oppure una pompa, senza che sia presente una persona in loco.

#### **AVVISO**

Di seguito sono illustrate solo le impostazioni riguardanti la funzione di teleallarme. Per tutte le altre funzioni relative alle uscite a relè, consultare le Istruzioni di funzionamento.

| 🖋 Setup / Outputs / Re | elay / Relay 1 |  | 52015 / 000 |
|------------------------|----------------|--|-------------|
| Identifier             | :Relay 1       |  |             |
| Operating mode         | : Closing      |  |             |
| Collective relay       | :No            |  |             |
| Remote controlled      | :Yes           |  |             |
| X Back                 |                |  |             |
|                        |                |  |             |
|                        |                |  |             |
|                        |                |  |             |
|                        |                |  |             |
|                        |                |  |             |
|                        |                |  |             |
|                        |                |  |             |
|                        |                |  |             |
| 1                      |                |  |             |
|                        |                |  |             |
|                        |                |  |             |

Fig. 6: Setup - Uscite - Relè - Relè x - Comandato a distanza

| Opzioni del menu<br>"Uscite - Relè -<br>Relè x" | <b>Parametri configurabili</b><br>(le impostazioni di fabbrica sono evidenziate in grassetto)                                                                                                    | Codice di<br>accesso<br>diretto |
|-------------------------------------------------|----------------------------------------------------------------------------------------------------|---------------------------------|
| Comandato a distanza                            | Questa opzione consente di specificare se il relè può essere comandato a distanza (es. tramite PC o<br>SMS).<br>Opzioni selezionabili: <b>no</b> , sì                                                                                                    | 52015/000<br>52015/011          |
|                                                 | <ul> <li>Nota!</li> <li>Il relè in questione non può essere utilizzato per altre funzioni, ad esempio per il monitoraggio dei setpoint.</li> <li>I nomi dei relè possono essere impostati sullo strumento (v. Istruzioni di funzionamento).</li> <li>Il comando a distanza dei relè viene registrato nel registro eventi.</li> <li>Se la funzione di gestione utenti è attiva, l'ultimo utente che ha effettuato l'accesso rimarrà connesso. Se non è presente alcun utente connesso, la funzione di comando a distanza non determina la connessione di nessun utente al dispositivo. Tuttavia, nel registro eventi viene registrato l'autore dell'intervento di comando a distanza.</li> <li>L'ultimo stato (ON o OFF) dei relè viene mantenuto anche in seguito a una caduta di alimentazione.</li> </ul> |                                 |
|                                                 | Funzionamento:<br>Tramite PC: i relè dello strumento possono essere attivati o disattivati con il software per PC fornito in<br>dotazione, selezionando "Funzioni speciali -> Funzioni speciali dello strumento -> (Seleziona unità) -<br>> Comando a distanza" ("Comandato a distanza"). Se la funzione di gestione utenti è attiva, ogni azione<br>dovrà essere confermata inserendo un ID e una password (dalla funzione di gestione utenti). L'azione<br>verrà eseguita solo se la password inserita è corretta. L'utente deve disporre dei privilegi necessari<br>previsti dalla funzione di gestione utenti (v. Istruzioni di funzionamento contenute).                                                                                                    |                                 |
|                                                 | Tramite server OPC: I relè dello strumento possono essere attivati o disattivati tramite il server OPC opzionale ("comandati a distanza"). Se la funzione di gestione utenti è attiva, verrà utilizzato il seguente utente nel registro eventi/verifica: "ID: Remoto, Nome: OPC".                                                                                                    |                                 |
|                                                 | Tramite PROFIBUS/Modbus: I relè dello strumento possono essere attivati o disattivati tramite PROFIBUS/Modbus ("comandati a distanza"). Se la funzione di gestione utenti è attiva, verrà utilizzato il seguente utente nel registro eventi/verifica: "ID: Remoto, Nome: Fieldbus".                                                                                                    |                                 |
|                                                 | Via SMS: I relè dello strumento possono essere attivati o disattivati via SMS ("comandati a distanza").                                                                                                    |                                 |
|                                                 | Nota! È necessario collegare un modem GSM allo strumento per la ricezione dei messaggi di testo (SMS). L'accesso allo strumento può essere eseguito solo tramite messaggi di testo, utilizzando i numeri di telefono salvati nello strumento (autenticazione). A questo scopo, è necessario disattivare le limitazioni relative alla visualizzazione del numero del chiamante del telefono cellulare. Se la funzione di gestione utenti è attiva, verrà utilizzato il seguente utente nel registro eventi/verifica: "ID: SMS, Nome: <numero di="" telefono="">".</numero>                                                                                                    |                                 |
|                                                 | L'utente deve inviare il seguente messaggio di testo per commutare un relè:<br>Apertura: RELAY <n.>=OFF (esempio: "RELAY3=OFF" determina l'apertura del relè N. 3)<br/>Chiusura: RELAY<n.>=ON (esempio: "RELAY3=ON" determina la chiusura del relè N. 3)<br/>Nota: <n.> è il numero del relè (1 12); con i messaggi di testo è possibile comandare un massimo di<br/>1 relè.</n.></n.></n.>                                                                                                    |                                 |
|                                                 | contanta presupportgono che sia impostata la modalità operativa "Chiusura". Se il rele e in<br>modalità operativa "Apertura", i comandi avranno esattamente l'effetto opposto. L'uso di spazi nei<br>comandi non è consentito. I comandi vengono riconosciuti indipendentemente dal fatto che siano<br>usati caratteri maiuscoli o minuscoli.<br>Il mittente in risposta riceverà un messaggio di stato sotto forma di messaggio di testo.                                                                                                    |                                 |

#### **AVVISO**

Affinché le modifiche diventino operative, è necessario ritornare alla modalità operativa normale premendo ripetutamente "Indietro" (per confermare la configurazione è necessario selezionare "sì"). Fino a quel momento rimangono validi i dati precedenti.

## 2.6 Uso in fase operativa

#### 2.6.1 Messaggi di testo in caso d'allarme

In caso di allarme, verrà inviato un singolo messaggio per ogni allarme al destinatario selezionato. Il messaggio conterrà le seguenti informazioni:

- Data/ora (nel formato orario impostato sullo strumento)
- Nome dello strumento <tag del dispositivo> programmato
- ID univoco di 10 cifre del messaggio generato dallo strumento (solo per messaggi di testo e se è attiva la funzione "Conferma messaggio")
- Uno dei seguenti messaggi di testo, a seconda della causa dell'intervento:

| Intervento                     | Contenuto dell'SMS o dell'e-mail                                                                                                    |
|--------------------------------|----------------------------------------------------------------------------------------------------|
| Violazione setpoint            | Verrà inviato un messaggio con il testo dell'allarme inserito in corrispondenza di "Setup -> Applicazione -> Setpoint -> Setpoint x -> Testo evento SP attivo". Se non è stato salvato alcun messaggio, lo strumento genererà automaticamente un testo (es. Analogico 1 > 90%).                                                                                                    |
| Commutazione ingressi digitali | Verrà inviato un messaggio con il testo dell'allarme inserito in corrispondenza di "L->H" o "H->L" in "Setup -><br>Ingressi -> Ingressi digitali -> Ingresso digitale x". Se non è stato salvato alcun messaggio, lo strumento genererà<br>automaticamente un testo (es. "Digitale 1 L->H").<br><b>Nota!</b> La funzione è disponibile solo se è stato selezionato "Evento di accensione/spegnimento" o "Evento + ore<br>di lavoro" per l'ingresso digitale. |

Esempio di allarme completo: "24.09.2008 15:23:16 <tag del dispositivo> Analog 5 > 50,0 %"

#### 2.6.2 Esempio di inoltro di messaggi di teleallarme/SMS

Procedura di attivazione della funzione di inoltro dei messaggi di teleallarme:

- 1. Attivare la funzione di teleallarme in corrispondenza di "Setup -> Applicazione -> Teleallarme -> Generale"
- Impostazioni necessarie in corrispondenza di "Setup -> Applicazione -> Teleallarme -> Generale -> Setup SMS/software per PC": Selezionare "Terminale GSM" come tipo di modem Selezionare "Si" per la conferma del messaggio Timeout conferma, es. impostare "10 minuti"
- 3. Impostare almeno 2 numeri di telefono in "Setup -> Applicazione -> Teleallarme -> Generale -> Numeri di telefono"
- Impostazioni necessarie in "Setup -> Applicazione -> Teleallarme -> Allarme x": Invia a tutti i destinatari: "No" Destinatario x: "Telefono cellulare". Nota: è necessario assegnare almeno 2 destinatari.

Procedura in caso di allarme:

- 1. Lo strumento invia l'SMS al primo destinatario configurato (es. destinatario 1)
- 2. Se questo destinatario non invia un SMS per confermare la ricezione entro il tempo impostato ("Timeout conferma" es. 10 minuti), lo strumento invia l'SMS al secondo destinatario configurato (es. destinatario 2) (="inoltro")
- 3. Se questo destinatario conferma la ricezione del messaggio entro il tempo stabilito ("Timeout conferma" es. 10 minuti), la funzione di teleallarme viene disattivata.

4. Se il secondo destinatario non invia la conferma in tempo, lo strumento invia l'SMS al destinatario successivo configurato. Se non sono stati configurati altri destinatari, lo strumento genera un messaggio di errore, viene salvata una voce nel registro eventi e, se è impostato, "Setup -> Applicazione -> Teleallarme -> Generale, in caso di errore." si determina la commutazione di un relè.

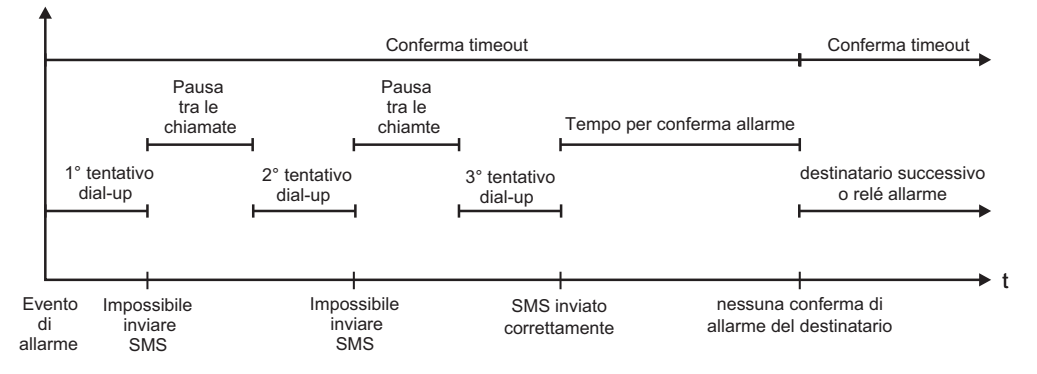

Fig. 7: Schema della procedura in caso di allarme: invio e conferma degli SMS inviati dalla funzione di teleallarme.

#### **AVVISO**

Per poter confermare la ricezione dell'SMS, il destinatario deve rinviare allo strumento l'ID univoco del messaggio che ha ricevuto via SMS.

Questa operazione può essere effettuata in 2 modi diversi (a seconda del tipo di telefono cellulare):

- Selezionare "Rispondi" e digitare manualmente l'ID nell'SMS
- Selezionare "Inoltra" e selezionare il numero di telefono dalla rubrica.

Affinché l'SMS venga registrato come "inviato con successo", occorre rinviare un ID valido allo strumento.

#### **ATTENZIONE**

Se si verificano due o più eventi in contemporanea, i messaggi verranno inviati uno di seguito all'altro. Pertanto, si potrà avere un ritardo nella consegna dei messaggi (allarme non in tempo reale).

#### 2.6.3 Recupero dei valori tramite telefono cellulare/SMS

Tramite SMS è possibile inviare delle query per recuperare i valori istantanei dei singoli canali e gruppi, ed analisi dello strumento.

#### **AVVISO**

Il messaggio è sempre in inglese.

#### **AVVISO**

È necessario collegare un modem GSM allo strumento per la ricezione dei messaggi di testo. Questa funzione è solo parzialmente utilizzabile con i modem GPRS. L'accesso allo strumento può essere eseguito solo tramite messaggi di testo, utilizzando i numeri di telefono salvati nello strumento (autenticazione). A questo scopo, è necessario disattivare le limitazioni relative alla visualizzazione del numero del chiamante del telefono cellulare. Se la funzione di gestione utenti è attiva, verrà utilizzato il seguente utente nel registro eventi/verifica: "ID: SMS, Nome: <Numero di telefono>".

#### **AVVISO**

L'uso di spazi nei comandi non è consentito. Il comando è riconosciuto comunque, indipendentemente dal fatto che sia maiuscolo o minuscolo. Se i comandi non sono validi (formato scorretto, canali/gruppi sconosciuti, canale disattivato, analisi disattivata, ecc.), il mittente riceverà un messaggio di errore sotto forma di messaggio di testo (tranne nel caso in cui i dati di autenticazione siano scorretti). Via SMS è possibile inviare una query relativa a un massimo di 1 valore istantaneo o valori di un gruppo.

#### Recupero di valori istantanei e analisi di singoli canali

L'utente deve inviare il seguente messaggio per recuperare un valore via SMS:

| GET | <tipo> tipo di canale:</tipo> |                      | <ch> numero canale:</ch> | <mc< th=""><th>odo&gt; tipo di valore misurato:</th></mc<> | odo> tipo di valore misurato: |
|-----|-------------------------------|----------------------|--------------------------|------------------------------------------------------------|-------------------------------|
| GET | A;                            | Canale analogico     | 1 40;                    | 1                                                          | Valore istantaneo             |
| GET | D;                            | Canale digitale      | 1 14;                    | 2                                                          | Analisi<br>1 stato contatore  |
| GET | М;                            | Canale<br>matematico | 1 8;                     | 3                                                          | Analisi<br>2 stato contatore  |
| GET |                               |                      |                          | 4                                                          | Analisi<br>3 stato contatore  |
| GET |                               |                      |                          | 5                                                          | Analisi<br>4 stato contatore  |
| GET |                               |                      |                          | 6                                                          | Somma totale                  |

#### Esempio:

Inviando un messaggio di testo contenente il testo "**GETA;8;1**" è possibile recuperare il valore istantaneo del canale analogico 8.

Inviando un messaggio di testo contenente il testo "**GETM;1;6**" è possibile recuperare il totalizzatore dell'analisi 1 del canale matematico 1.

#### Struttura della risposta via SMS:

Se OK: <data/ora> <tag del dispositivo> <nome del canale> = <valore> <dim> [(<tipo di contatore>)]

In caso di errore: <data/ora> <tag del dispositivo> messaggio di errore

#### Esempio di risposta via SMS:

05.10.2008 15:08:00 <tag del dispositivo> serbatoio1 = 20 m

#### Legenda:

<data/ora> = ora di misurazione dei valori misurati (nel formato impostato sullo strumento) <nome del canale> = nome del canale

<valore> = valore misurato

<dim> = unità di misura/dimensione

<tipo di contatore> = tipo di analisi (opzionale, solo se viene eseguita la lettura di contatori)

#### Recupero dei valori di un gruppo

L'utente deve inviare il seguente messaggio per recuperare un valore istantaneo di un gruppo via SMS:

| GROUP | <n.> numero gruppo:</n.> |                   |  |
|-------|--------------------------|-------------------|--|
| GROUP | 1 10                     | Numero del gruppo |  |

Al massimo, è possibile inviare una query relativa a tutti i valori di un gruppo via SMS. Verranno restituiti esattamente i valori misurati (valore istantaneo/contatore) che sono visualizzati nel gruppo.

Casi particolari: se il valore misurato viene visualizzato in modo "alternato" (visualizzazione alternata valore istantaneo/contatore), verrà inviato solo il valore istantaneo.

Un SMS può contenere un massimo di 160 caratteri. Se la risposta è più lunga, verrà suddivisa in più messaggi di testo.

Struttura della risposta: Se OK: <data/ora> <nome strumento> <nome gruppo> Per ogni canale del gruppo: <n.> = <valore> <dim>

In caso di errore: <data/ora>: Messaggio di errore

#### Legenda:

<n.>: canale del gruppo (1 ... 8) <valore>: valore misurato <dim>: unità/dimensione

#### 2.6.4 Registro eventi/verifica

In fase di funzionamento, è possibile richiamare il registro eventi premendo il softkey 1 oppure selezionando "Menu principale -> Display/uso -> Registro eventi/verifica":

| Eve | vent log / Audit Trail 16.10.2008 12:39 SIMU |   |            |          |           |         |
|-----|----------------------------------------------|---|------------|----------|-----------|---------|
|     | SMS: Access denied!                          |   | 16.10.2008 | 12:39:24 | Digital 1 |         |
|     | Relay 2 = on (remote contr.)                 |   | 16.10.2008 | 12:15:16 |           |         |
|     | Relay 2 = off (remote contr.)                | 1 | 16.10.2008 | 12:13:47 |           | on      |
|     | Alarm 1 OK (015152768349                     | ) | 16.10.2008 | 12:11:40 |           | ••••    |
|     | Digital 1: L->H                              |   | 16.10.2008 | 12:11:26 | Analog 5  | ΣD      |
|     | Digital 1: H->L                              |   | 16.10.2008 | 12:11:24 |           |         |
|     | Alarm 1 OK (015152768349                     | ) | 16.10.2008 | 12:10:58 |           | 95378,3 |
|     | Test alarm 1                                 |   | 16.10.2008 | 12:10:44 |           |         |
|     | System restart                               |   | 16.10.2008 | 12:08:01 | Analog 6  |         |
|     | int. memory deleted                          |   | 16.10.2008 | 12:08:01 |           | 20,2,   |
|     |                                              |   |            |          | Analog 5  | ΣD      |
|     |                                              |   |            |          |           | 95378,3 |
|     | Esc Go to                                    |   | Extras     |          |           |         |

Fig. 8: Registro eventi/verifica

Consente di visualizzare i sequenti eventi:

- Messaggi inviati ed errori di consegna
- Verifica di funzionamento teleallarme
- Comando a distanza relè
- Recupero valore istantaneo tramite SMS
- Se la funzione di gestione utenti è attiva, dati di autenticazione approvati e negati tramite comando a distanza (con nomi utente).

A questo scopo, la voce che interessa nel registro eventi e premere il softkey 3 "Dettagli". Per ritornare alla visualizzazione del valore istantaneo, premere il softkey 1 "Esc".

#### 2.6.5 Statistiche di allarme nell'analisi del segnale

In fase di funzionamento, è possibile richiamare l'analisi del segnale con le statistiche di allarme premendo il softkey 4 oppure selezionando "Menu principale -> Funzioni speciali -> Analisi del segnale":

| ntermediate analys | is 04.11.2008 08:32                          | SD: 52%  |  |
|--------------------|----------------------------------------------|----------|--|
| 04.11.2008 08:02:  | 14 04.11.2008 08:32:03 (0h34:                | 50)      |  |
| Zulauf             |                                              | <u> </u> |  |
| Min                | : 0,0 m³/h (04.11.2008 08:02)                |          |  |
| Max                | : 160,0 m <sup>3</sup> /h (04.11.2008 08:13) |          |  |
| Average            | : 51,7 m³/h                                  |          |  |
| Ablauf             |                                              |          |  |
| Min                | : 0,0 m³/h (04.11.2008 08:02)                |          |  |
| Max                | : 4,0 m³/h (04.11.2008 08:13)                |          |  |
| Average            | : 1,3 m³/h                                   |          |  |
| Fremdwasser        |                                              |          |  |
| Min                | : 0,0 m³/h (04.11.2008 08:02)                | -        |  |
| Max                | : 10,0 m³/h (04.11.2008 08:14)               |          |  |
| Average            | : 3,1 m³/h                                   |          |  |
| Quantity           | : 5619,1 m³/h                                |          |  |
| Total quantity     | : 25443,1 m³/h                               |          |  |
| E.c.               |                                              | -        |  |
| ESC                |                                              |          |  |

Fig. 9: Analisi del segnale con statistiche di allarme

Consente di visualizzare le statistiche di allarme oltre all'analisi del segnale selezionata (v. Istruzioni di funzionamento).

Per ritornare alla visualizzazione del valore istantaneo, premere il softkey 1 "Esc".

#### **AVVISO**

Le statistiche di allarme vengono reimpostate tramite la normale procedura di reset dell'analisi del segnale "Setup -> Sistema -> Analisi del segnale -> Reset". I dati delle statistiche di allarme possono anche essere visualizzati (nella tabella del valore misurato), stampati ed esportati tramite il software per PC fornito.

#### 2.6.6 Verifica/visualizzazione della qualità di ricezione

Lo strumento verifica la qualità di ricezione (intensità di campo) del modem wireless GSM collegato e visualizza la rete GSM corrente (gestore di telefonia). Queste informazioni sono visualizzate in "Menu principale -> Diagnostica/simulazione -> Terminale GSM".

#### **AVVISO**

Questa funzione è disponibile solo se è presente un modem GSM collegato, e se tale modem supporta i comandi corrispondenti.

#### 2.6.7 Stato teleallarme

Lo strumento visualizza informazioni relative allo stato dei singoli allarmi. Queste informazioni sono visualizzate in "Menu principale -> Diagnostica/simulazione -> Stato teleallarme".

#### **AVVISO**

Questa funzione è disponibile solo se è stato attivato e configurato completamente un allarme "Setup -> Applicazione -> Teleallarme".

#### 2.6.8 Verifica di funzionamento dei relè comandati a distanza

I relè abilitati per il comando a distanza possono essere attivati manualmente con la seguente funzione: "Menu principale -> Diagnostica / Simulazione -> Simulazione -> Relè" Selezionare il relè corrispondente e cambiarne lo stato (aperto/chiuso).

#### **AVVISO**

Il cambiamento di stato del relè viene registrato nel registro eventi. Se la funzione di gestione utenti è attiva, l'utente deve disporre dei privilegi previsti dalla funzione di gestione utenti (v. Istruzioni di funzionamento).

#### 2.6.9 Verifica di funzionamento per l'invio di messaggi di testo/email

Il funzionamento del teleallarme (messaggio di testo/e-mail inviate) può essere testato con la seguente funzione: "Menu principale -> Diagnostica / Simulazione -> Simulazione -> Teleallarme"

Selezionare un set di allarmi. Lo strumento invierà un messaggio (SMS o e-mail, a seconda dell'impostazione) a TUTTI i destinatari assegnati (durante il test non si tiene conto delle conferme). Come allarme viene utilizzato un testo neutro (allarme <x>: test), in modo che gli utenti sappiano che si tratta di un test. Anche il test viene registrato nel registro eventi.

## 3 Messaggi di errore e ricerca guasti

Lo strumento segnala le anomalie di funzionamento o immissioni di dati errati visualizzando testi di facile comprensione a video. Se si verifica un guasto sullo strumento, il LED rosso si accende. In caso di attenzione o richieste di interventi di manutenzione, il LED rosso lampeggia. Facoltativamente, se questa funzione è stata attivata nel Setup (impostazione standard = spento), il LED rosso lampeggia anche in caso di allarme relativo a valore di soglia.

#### **AVVISO**

Per informazioni dettagliate sui messaggi di errore e la ricerca guasti, consultare il Capitolo 9 delle Istruzioni di funzionamento.

## 4 Dati tecnici

#### **AVVISO**

I dati tecnici riportati nelle Istruzioni di funzionamento si riferiscono a questa versione dello strumento.

www.addresses.endress.com

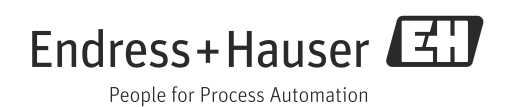